# <u>IBM Cognos TM1 Training for BCIT –</u> <u>Forecast</u> <u>Oct, 2011</u>

Prepared by: Elaine Zitner

# **Table of Contents**

| Purpose                                                                                        | 3   |
|------------------------------------------------------------------------------------------------|-----|
| Expected Outcome                                                                               | 3   |
| Training Outline                                                                               | 4   |
| Demo #1 - Navigation                                                                           | 5   |
| Exercise #1 –Find a Variance1                                                                  | .3  |
| NON – STAFF ACCOUNTS 1                                                                         | .4  |
| Demo # 2 – Ways to update Non Staff Accounts1                                                  | .4  |
| Exercise # 2 –Edit Non staff Account1                                                          | .8  |
| Demo #3 – Create an Itemized Account, Copy and Paste from Excel1                               | .9  |
| Exercise # 3 – Create an Itemized Account                                                      | 21  |
| Demo # 4 – Add a new account2                                                                  | 2   |
| Exercise # 4 – Add a new account2                                                              | 23  |
| Demo # 5 – Drilling into actuals2                                                              | 24  |
| Demo # 6 – Drill into Purchase Orders                                                          | 25  |
| Demo # 7 – Drill into and update an existing itemized account                                  | 27  |
| Exercise # 5 – Drilling                                                                        | 28  |
| STAFF ACCOUNTS                                                                                 | 60  |
| Demo # 8– Labour Navigation                                                                    | 0   |
| Demo #9 – Add an Employee3                                                                     | 31  |
| Demo # 10 - Modify an existing employee3                                                       | \$4 |
| Exercise # 6 – Add a new account                                                               | 6   |
| Exercise # 7 – Identify and Resolve Variance in Production for Non Staff and Staff<br>Accounts | 6   |

# Purpose

To provide beginner level training on the functions of BCIT's Budget and Forecasting System, Cognos TM1. This training will provide the basics on how to use the system and knowledge on where the information comes from. This training does NOT cover the detailed processes required by each Budget Manager to completing their Forecasts.

In fiscal 2010-2011, after incurring deficits for four consecutive years, BCIT adopted forecasting as a proactive management approach to ensure we are closely monitoring our financial results. Forecasts are used to present BCIT's financial position to the Leadership Team, the Board of Governors and the Ministry. This information allows the Leadership Team to make decisions regarding investment and innovation in our organization.

# **Expected Outcome**

Knowledge and understanding of the below to enable you to validate and update information for the purpose of Forecasting.

- ✓ TM1 Contributor Navigation
- ✓ How to update non salary items using the application manually, using the application spread feature, or by cutting and pasting from excel
- ✓ Creating an itemized account
- ✓ Drilling into monthly actuals
- ✓ Labour information
- ✓ How to change data relating to staff accounts
- ✓ How to add a new employee for planning purposes

# **Training Outline**

| Time          | Min | Item                                                                    |
|---------------|-----|-------------------------------------------------------------------------|
| 9-9:15        | 15  | Intro – Course Objectives                                               |
| 9:15- 9:25    | 10  | Demo #1 - Navigation, select non-staff organization codes               |
| 9:25- 9:35    | 10  | Exercise #1 – Find a variance                                           |
| 9:35-9:45     | 10  | Demo #2 – Ways to update non-staff accounts                             |
| 9:45-9:55     | 10  | Exercise #2 – Edit non-staff accounts                                   |
| 9:55-10:00    | 5   | Demo #3- Create an itemized account                                     |
| 10:00-10:10   | 10  | Exercise #3 – Create an itemized account                                |
| 10:10-10:15   | 5   | Demo #4 – Add a new account                                             |
| 10:15-10:25   | 10  | Exercise #4 – Add a new account                                         |
| 10:25-10:45   |     | BREAK                                                                   |
| 10:45-10:50   | 5   | Demo #5 – Drilling into actuals                                         |
| 10:50-10:55   | 5   | Demo #6 – Drilling into purchase orders                                 |
| 10:55-11:00   | 5   | Demo #7 – Drill into and update itemized accounts                       |
| 11:00-11:10   | 10  | Exercise # 5- Drill into actuals, purchase orders and itemized accounts |
| 11:10 - 11:20 | 10  | Demo #8 – Labour navigation                                             |
| 11:20-11:25   | 5   | Demo #9 – Add a New Employee                                            |
| 11:25-11:30   | 5   | Demo #10 – Add a new Employee                                           |
| 11:30-11:45   | 15  | Exercise # 6 - Edit labour information                                  |
| 11:45 -12:30  |     | Exercise 7 – Production work and questions                              |

# Demo #1 - Navigation

Objective:

- Login to TM1 Contributor
- Review and understand the main page toolbar
- Review and understand general navigation
- Review and understand the contributor screen

- 1. Open Internet Explorer
- 2. <u>https://tm1webtest.ad.bcit.ca:8443/pmpsvc</u>
- 3. Bookmark the URL
- 4. Login/Logout
- 5. Use you're A00XXXXXX to login, request your password from the Budget Office
- 6. You can also access TM1 from the BCIT ITS website
  - <u>http://www.bcit.ca/its/tm1/</u>

| л | IT SERVICES<br>TM1: Streamlining B | udgeting and | Forecasting | g Processes |   |
|---|------------------------------------|--------------|-------------|-------------|---|
|   | Overview                           |              |             | го тм1      | > |

#### Incorrect User Name or Password gives you the below

|       |       | ******                                                                                                    |           | . |
|-------|-------|----------------------------------------------------------------------------------------------------|-----------|---|
| Login |       |                                                                                                    | $\odot$   |   |
|       | Could | not logon to any available servers with the provided crea                                                                                                   | dentials. |   |
|       |       |                                                                                                    | Close     | _ |
|       |       | IBM Corporation and its licensors 2009.<br>IBM, the IBM logo, TM1 and Cognos are trademarks of<br>IBM Com- registered in many jugicity incomplete workdwide |           | 1 |

Updated Oct 12,2011 BCIT CONFIDENTIAL

#### Correct Login brings you here

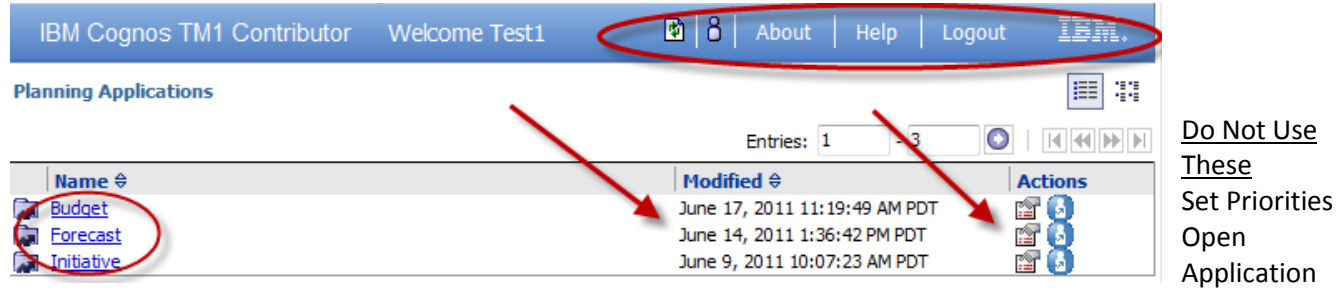

- Left Click on the application you wish to work on, either Budget or Forecast.
   Note\*\* the Initiatives Application is still in progress.
  - The Budget and Forecasting applications look EXACTLY the same other than the names of the tabs at the top (more to come)
  - The budget information was loaded from Banner and is based on each department's 2011/12 approved budget.
  - Each department will update and submit their "Budget" annually while the "Forecasts" will need to be updated in June, September, October and December.
- 8. Left click to select/open an organization Code

You can review and update more than one code at a time by opening multiple windows but each window only shows one code

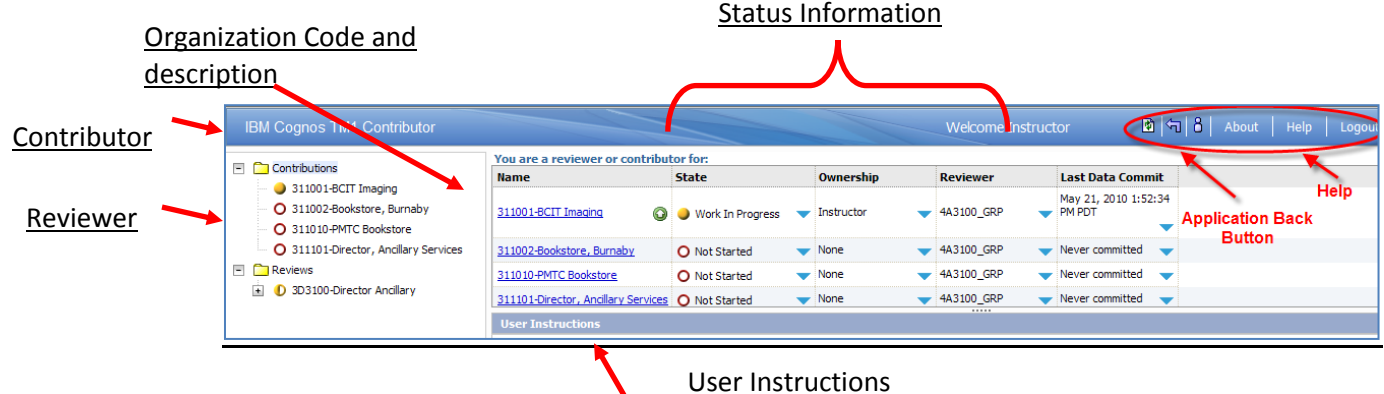

### **Definitions**

<u>Contributor</u> – Individuals who create and update budget information <u>Reviewer</u> - Individuals who review the submitted data and where necessary reject the submitted data, may be the same person at the moment. Organization Code and Description – These are existing budget organizations

### Status Information

<u>State:</u> Indicates if someone has updated the code and if so where they are in the process (table below)

<u>Ownership</u> – Indicates which individual has taken ownership. Once an individual has taken ownership of a worksheet no one else can make changes until the sheet is in "ready mode" again

<u>Reviewer</u> – Shows who will review once the sheet is submitted <u>Last Data Commit</u> – Indicates the last time the data within the sheet was committed (saved)

<u>Application Back Button</u> - Use the "Back Button" within the application rather than the Web browser

Help – General Application Help, not specific to BCIT

<u>User Instructions</u> – This area can be used to communicate important information to users and may be used by BCIT at a later date.

| Icon | State and description                                                                                                    |
|------|----------------------------------------------------------------------------------------------------|
| 0    | Not started                                                                                                    |
|      | The node has not been opened and the data has not been changed or saved.                                                                                                    |
| 4    | Work in progress                                                                                                    |
|      | The user has taken ownership of the node and data in this state can be submitted for review.                                                                                                    |
| Â    | Locked                                                                                                    |
|      | The data was submitted and the item was locked. Data in this state is read-only. If an item is rejected, its state returns to work in progress.                                                                                                    |
| Ð    | Incomplete                                                                                                    |
|      | At least one item belonging to this item is <b>Not started</b> , and at least one other item is in a state of <b>Work in progress</b> , <b>Locked</b> , or <b>Ready</b> . Data in this state was aggregated. The <b>Incomplete</b> state applies only to review items. |
| 0    | Ready                                                                                                    |
|      | All items belonging to the reviewer are locked. The data is ready to be submitted to the next level in the hierarchy.                                                                                                    |

### State Codes

### 9. Left mouse click to select the Forecast Application

| IBM Cognos TM1 Contributor Welcome Test1 | 🕑 🔒 🕴 About 🕴 Help 🕴 Logou       | t IBM.  |
|------------------------------------------|----------------------------------|---------|
| Planning Applications                    |                                  |         |
|                                          | Entries: 1 - 3                   |         |
| Name 🕀                                   | Modified ⇔                       | Actions |
| Budget                                   | June 2, 2011 2:29:38 PM PDT      | 😭 🚺     |
| Forecast A                               | December 7, 2010 10:57:23 PM PST | 😭 🚺     |
| Initiative                               | December 7, 2010 9:58:37 PM PST  | 🖆 🚺     |

### <u>Navigation</u>

|                      | 🗸 🎙 🔻 🗎 🔒 🕻 🗸 🗤 🖓 👘                             | <b>B</b> 🖲 🕶 🛄       | 🛍 🕼 🕆 🗄 🔛                  | ? ▼                                   | >               | Genera                        | l Naviga           | tion                             |                                |          |
|----------------------|-------------------------------------------------|----------------------|----------------------------|---------------------------------------|-----------------|-------------------------------|--------------------|----------------------------------|--------------------------------|----------|
| Forecast - Pe        | riodic Entry Forecast - Additional Plan Account | Forecast - L         | abour Summary              | Forecast - Modif                      | y Employees     | Forecast - Add                | New Employees      | Forecast - FY Revie              | W Forecast - Previous Periodic | ic Entry |
| Forecast - Cu        | rrent vs Prior Forecast - Org Codes Summary     | TABS                 |                            |                                       |                 |                               |                    |                                  |                                |          |
| Rows:<br>PlanProgram | PlanFund PlanAccount Account                    | Column:<br>Cu<br>[Ti | s:<br>mentYTD<br>mePeriod] | Context:<br>421002-ITS E<br>[Forecast | Business Office | Base Amounts<br>[BalanceType] | 2011 Cur<br>[Forec | rent Forecast va<br>ast_Version] | lue                            | >        |
|                      | 7                                               | Budget Variance      | Approved Budget            | 🗄 Full Year                           | 🖲 Jan YTD       | Feb                           | Mar                | Current Commitments              | Dimension Bar                  |          |
|                      | 4838-Non Salary Recoveries                      | \$157.50             | \$0.00                     | (\$157.50)                            | (\$157.50)      | \$0.00                        | \$0.00             | \$0.00                           |                                | <u>^</u> |
|                      | = 48-Other Revenue                              | \$157.50             | \$0.00                     | (\$157.50)                            | (\$157.50)      | \$0.00                        | \$0.00             | \$0.00                           |                                |          |
|                      | 4943-Internal Revenue - OneCard                 | (\$.00)              | (\$17,000.00)              | (\$17,000.00)                         | \$0.00          | \$0.00                        | (\$17,000.00)      | \$0.00                           | Organization                   |          |
|                      | 4990-Internal Revenue - Other Services          | \$30,000.00          | (\$12,000.00)              | (\$42,000.00)                         | (\$24,000.00)   | (\$9,000.00)                  | (\$9,000.00)       | \$0.00                           |                                | =        |
|                      | = 49-Internal Revenue                           | \$30,000.00          | (\$29,000.00)              | (\$59,000.00)                         | (\$24,000.00)   | (\$9,000.00)                  | (\$26,000.00)      | \$0.00                           | Code                           |          |
|                      | Revenue                                         | \$30,157.50          | (\$29,000.00)              | (\$59,157.50)                         | (\$24,157.50)   | (\$9,000.00)                  | (\$26,000.00)      | \$0.00                           |                                |          |
|                      | 5112-Permanent-Comp. Res. Prog/Analysts         | (\$2,988.28)         | \$0.00                     | \$2,988.28                            | \$2,988.28      | \$0.00                        | \$0.00             | \$0.00                           |                                |          |
| Accoun               | t 5117-Permanent - Overtime                     | \$247,803.83         | \$340,000.00               | \$92,196.17                           | \$23,695.43     | \$12,945.01                   | \$55,555.73        | \$0.00                           |                                |          |
| Codes                | 5120-Permanent - On Call Coverage               | (\$90,712.10)        | \$0.00                     | \$90,712.10                           | \$56,499.21     | \$15,912.97                   | \$18,299.92        | \$0.00                           |                                |          |
| ooucs                | 51-Permanent Salaries                           | \$154,103.45         | \$340,000.00               | \$185,896.55                          | \$83,182.92     | \$28,857.98                   | \$73,855.65        | \$0.00                           |                                |          |
|                      | 5312-Temporary-Comp. Res. Prog/Analysts         | \$30,240.98          | \$204,000.00               | \$173,759.02                          | \$147,926.77    | \$9,505.20                    | \$16,327.05        | \$0.00                           |                                |          |
|                      | 5317-Temporary - Overtime                       | (\$2,277.22)         | \$0.00                     | \$2,277.22                            | \$2,277.22      | \$0.00                        | \$0.00             | \$0.00                           |                                |          |
|                      | 53-Temporary Salaries                           | \$27,963.76          | \$204,000.00               | \$176,036.24                          | \$150,203.99    | \$9,505.20                    | \$16,327.05        | \$0.00                           |                                |          |
|                      | 5601-Fringe Benefits - Allocated                | \$3,908.18           | \$30,600.00                | \$26,691.82                           | \$22,816.98     | \$1,425.78                    | \$2,449.06         | \$0.00                           |                                |          |
|                      | 55-Benefits - Allocated                         | \$3,908.18           | \$30,600.00                | \$26,691.82                           | \$22,816.98     | \$1,425.78                    | \$2,449.06         | \$0.00                           |                                |          |
|                      | Salaries                                        | \$185,975.39         | \$574,600.00               | \$388,624.61                          | \$256,203.89    | \$39,788.96                   | \$92,631.76        | \$0.00                           |                                |          |
|                      | 6101-Classroom & Lab Supplies                   | (\$34.11)            | \$0.00                     | \$34.11                               | \$34.11         | \$0.00                        | \$0.00             | \$0.00                           |                                |          |
|                      | 6102-Shop Materials                             | (\$40.69)            | \$0.00                     | \$40.69                               | \$40.69         | \$0.00                        | \$0.00             | \$0.00                           |                                |          |
|                      | 6105-Office Stationery                          | (\$5,960.60)         | \$11,000.00                | \$16,960.60                           | \$16,281.00     | \$94.31                       | \$585.29           | \$1.06                           |                                |          |
|                      | 6116-Safety Footwear Allowance                  | (\$1,038.80)         | \$0.00                     | \$1,038.80                            | \$1,038.80      | \$0.00                        | \$0.00             | \$0.00                           |                                |          |
|                      | 6130-Keys & Locks                               | \$4,133.02           | \$6,000.00                 | \$1,866.98                            | \$1,496.72      | \$0.00                        | \$370.26           | \$4,448.22                       |                                | -        |

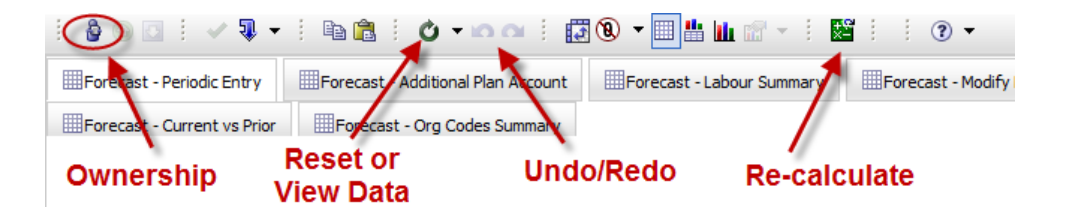

Once you have taken ownership, left mouse clock the above Ownership button, more functions become available

| ê 🔾 🖸 🗧 🖌 🕄 🗸             | 🗄 🖻 💼 🖒 🗸 🗠 🗠 🗎                    | ] 🕲 🔻 🔲 🏥 🛄 🐨 🔹 🖪         | •            |
|---------------------------|------------------------------------|---------------------------|--------------|
| Forecast - Periodic Entry | Forecast - Additional Plan Account | Forecast - Labour Summary | Forecast - I |
| Submit Reject             | Commit                             |                           | 1            |

Tabs - represent different views of data within the application. Detailed screen shots of each tab are illustrated on the next pages

**Dimensions Bar** - indicates which dimensions are being displayed in the rows and columns and the data context. To reset the original view or data click the reset button and select either reset view or reset data.

**Account codes'** this data was imported from BANNER and is based on approved items from the 2011/12 approved budget. These can collapse and expand by clicking the (+) or (-). The 2011/12 approved budget Data was loaded into the system automatically and is based on the 2011/12 approved budget approved April 2011.

**Full Year** - is the sum of the monthly entries for the specific accounts **Approved Budget** - is data that was loaded by the system based on the approved annual budget in Banner.

Monthly Budget – the data for revenue and non salary expenses found in the body of the table is based a combination of budgeted and actual expenditures taken from BANNER. The labour related information came from HR Jobs in Banner.

\*\*\*\*\*\*\*\*\*\*\*\*

Shaded Grey Cells are un- editable and exist for one of 2 reasons

- 1) you do not have ownership of the data
- it is a calculated data value (itemized account, actuals, labour information which would need to be updated at the individual level to change the data)

<u>Green</u> numbers the user typed text and used the tab key, arrow keys or mouse to move within the grid, once re-calculated the data will become blue and once committed it will become black.

<u>Blue</u> numbers means the user has pressed the Enter or Recalculate but the data remains uncommitted, once committed the data will become black.

<u>Black</u> numbers means the data has been committed (saved).

<u>Bold</u> Numbers are aggregate totals of other line items and will only change as a result of other data changing, you cannot edit them directly

### TABS

**Forecast – Periodic Entry** – Actuals are imported from Banner and highlighted grey, they cannot be changed but you can drill into them for additional detail.

| Forecast - Periodic Entry                                                                                                    | Forecast - I    | abour Summary                          | Forecast - Modify | r Employees                                | Forecast - Add I | New Employees        | Forecast - FY Review                        |
|----------------------------------------------------------------------------------------------------|-----------------|----------------------------------------|-------------------|--------------------------------------------|------------------|----------------------|---------------------------------------------|
| Forecast - Current vs Prior Forecast - Org Codes Summary                                                                                                    |                 |                                        |                   |                                            |                  |                      |                                             |
| Rows:<br>PlanProgram PlanFund PlanAccount (Account (Fund))                                                                                                    |                 | Columns:<br>CurrentYTD<br>[TimePeriod] | Context:<br>4210  | 02-ITS Business O<br>Forecast_Organization | ffice            | Amounts<br>anceType] | 2011 Current Forecast<br>[Forecast_Version] |
|                                                                                                    | Budget Variance | Approved Budget                        | 🗄 Full Year       | 🗉 Jan YTD                                  | Feb              | Mar                  | Current Commitments                         |
| 4838-Non Salary Recoveries                                                                                                    | \$157.50        | \$0.00                                 | (\$157.50)        | (\$157.50)                                 | \$0.00           | \$0.00               | \$0.00                                      |
| Hard Barney Hard Barney Harney Hard Barney Hard Barney Hard Barney Hard Barney Hard Barney Har | \$157.50        | \$0.00                                 | (\$157.50)        | (\$157.50)                                 | \$0.00           | \$0.00               | \$0.00                                      |
| 4943-Internal Revenue - OneCard                                                                                                    | (\$.00)         | (\$17,000.00)                          | (\$17,000.00)     | \$0.00                                     | \$0.00           | (\$17,000.00)        | \$0.00                                      |
| 4990-Internal Revenue - Other Services                                                                                                    | \$30,000.00     | (\$12,000.00)                          | (\$42,000.00)     | (\$24,000.00)                              | (\$9,000.00)     | (\$9,000.00)         | \$0.00                                      |
| = 49-Internal Revenue                                                                                                    | \$30,000.00     | (\$29,000.00)                          | (\$59,000.00)     | (\$24,000.00)                              | (\$9,000.00)     | (\$26,000.00)        | \$0.00                                      |
| Revenue                                                                                                    | \$30,157.50     | (\$29,000.00)                          | (\$59,157.50)     | (\$24,157.50)                              | (\$9,000.00)     | (\$26,000.00)        | \$0.00                                      |
| 5112-Permanent-Comp. Res. Prog/Analysts                                                                                                    | (\$2,988.28)    | \$0.00                                 | \$2,988.28        | \$2,988.28                                 | \$0.00           | \$0.00               | \$0.00                                      |
| 5117-Permanent - Overtime                                                                                                    | \$247,803.83    | \$340,000.00                           | \$92,196.17       | \$23,695.43                                | \$12,945.01      | \$55,555.73          | \$0.00                                      |
| 5120-Permanent - On Call Coverage                                                                                                    | (\$90,712.10)   | \$0.00                                 | \$90,712.10       | \$56,499.21                                | \$15,912.97      | \$18,299.92          | \$0.00                                      |
| 51-Permanent Salaries                                                                                                    | \$154,103.45    | \$340,000.00                           | \$185,896.55      | \$83,182.92                                | \$28,857.98      | \$73,855.65          | \$0.00                                      |
| 5312-Temporary-Comp. Res. Prog/Analysts                                                                                                    | \$30,240.98     | \$204,000.00                           | \$173,759.02      | \$147,926.77                               | \$9,505.20       | \$16,327.05          | \$0.00                                      |
| 5317-Temporary - Overtime                                                                                                    | (\$2,277.22)    | \$0.00                                 | \$2,277.22        | \$2,277.22                                 | \$0.00           | \$0.00               | \$0.00                                      |
| 53-Temporary Salaries                                                                                                    | \$27,963.76     | \$204,000.00                           | \$176,036.24      | \$150,203.99                               | \$9,505.20       | \$16,327.05          | \$0.00                                      |
| 5601-Fringe Benefits - Allocated                                                                                                    | \$3,908.18      | \$30,600.00                            | \$26,691.82       | \$22,816.98                                | \$1,425.78       | \$2,449.06           | \$0.00                                      |
| 55-Benefits - Allocated                                                                                                    | \$3,908.18      | \$30,600.00                            | \$26,691.82       | \$22,816.98                                | \$1,425.78       | \$2,449.06           | \$0.00                                      |
| Salaries                                                                                                    | \$185,975.39    | \$574,600.00                           | \$388,624.61      | \$256,203.89                               | \$39,788.96      | \$92,631.76          | \$0.00                                      |
| 6101-Classroom & Lab Supplies                                                                                                    | (\$34.11)       | \$0.00                                 | \$34.11           | \$34.11                                    | \$0.00           | \$0.00               | \$0.00                                      |

Budget Variance = Approved Budget – Full Year

<u>Approved Budget =</u> Approved Budget loaded from Banner as at XXX date <u>Full Year =</u> Sum of actuals (items that have been charged to the account) plus what is forecast to be spent in the coming months. Sum of all 12 months <u>Jan YTD =</u> THIS COLLUMN HEADING WILL CHANGE DEPENDING ON THE FORECASTING PERIOD. Sum of what has been spent to date/sum of actuals YTD.

| Forecast – Additional Plan Account | use this to a | add an item | that was no | ot in the original |
|------------------------------------|---------------|-------------|-------------|--------------------|
| budget.                            |               |             |             |                    |

| Forecast - Periodic Entry                                                                                                    |               |        |        | Forecast - Labour Summary |        |            | Forecast - Modify Employees |               |               |            | Forecast - Add New Employees |        |                    |  |
|----------------------------------------------------------------------------------------------------|---------------|--------|--------|---------------------------|--------|------------|-----------------------------|---------------|---------------|------------|------------------------------|--------|--------------------|--|
| Forecast - Current vs Prior Forecast - Org Codes Summary                                                                                                    |               |        |        |                           |        |            |                             |               |               |            |                              |        |                    |  |
| wws:<br>AdditionalAccounts Columns:<br>[AdditionalAccount] Context:<br>[Account] Context:<br>[AdditionalAccount] Context:<br>[Account] Context:<br>[Forecast_Organization] Context:<br>[Forecast_Organization] Context:<br>[Base Amounts] Context:<br>[Base Amounts] Con |               |        |        |                           |        |            |                             |               |               |            |                              |        |                    |  |
|                                                                                                    | Apr May       |        |        | Jul                       | Aug    | <u>Sep</u> | Oct                         | Nov           | Dec           | <u>Jan</u> | <u>Feb</u>                   | Mar    | ∃ <u>Full Year</u> |  |
| = ALL ACCOUNTS                                                                                                    | \$0.00        | \$0.00 | \$0.00 | \$0.00                    | \$0.00 | \$0.00     | \$0.00                      | \$0.00        | \$0.00        | \$0.00     | <b>\$0.00</b>                | \$0.00 | \$0.00             |  |
| 🗏 Revenue                                                                                                    | \$0.00        | \$0.00 | \$0.00 | \$0.00                    | \$0.00 | \$0.00     | \$0.00                      | \$0.00        | \$0.00        | \$0.00     | <b>\$0.00</b>                | \$0.00 | \$0.00             |  |
| H 41-Student Fees     H                                                                                                    | \$0.00        | \$0.00 | \$0.00 | \$0.00                    | \$0.00 | \$0.00     | \$0.00                      | <b>\$0.00</b> | <b>\$0.00</b> | \$0.00     | <b>\$0.00</b>                | \$0.00 | \$0.00             |  |
| # 43-Grants                                                                                                    | \$0.00        | \$0.00 | \$0.00 | \$0.00                    | \$0.00 | \$0.00     | \$0.00                      | \$0.00        | \$0.00        | \$0.00     | \$0.00                       | \$0.00 |                    |  |
| # 45-Ancillary Revenue                                                                                                    | <b>\$0.00</b> | \$0.00 | \$0.00 | \$0.00                    | \$0.00 | \$0.00     | \$0.00                      | \$0.00        | \$0.00        | \$0.00     | \$0.00                       | \$0.00 |                    |  |

**Forecast – Labour Summary –** use this tab to view a summary of all employees associated with this organization code. WHERE DOE THE DATA COME FROM TM1 or Banner

| Forecast - Periodic Entry Forecast - Additional Plan Account Forecast - Labour Summary |                                                                                                    |                          | - Labour Summary    | Forecast - Modify Employees |        |                                              | Forecast - Add New Employees |                     | Forecast - FY Review             |                         | w IIIF    | Forecast - Previous Periodic Entry |           | dic Entry  |          |            |
|----------------------------------------------------------------------------------------|----------------------------------------------------------------------------------------------------|--------------------------|---------------------|-----------------------------|--------|----------------------------------------------|------------------------------|---------------------|----------------------------------|-------------------------|-----------|------------------------------------|-----------|------------|----------|------------|
| Forecast - Current vs Prior                                                            | Forecast - Current vs Prior = Forecast - Org Codes Summary You can NOT EDIT employee information from this tab |                          |                     |                             |        |                                              |                              |                     |                                  |                         |           |                                    |           |            |          |            |
| Rows:<br>PlanProgramName<br>[Program]                                                  |                                                                                                    | Columns:<br>Pla<br>[Labo | nMeasur<br>urSumma  | res<br>ry_m] ▼              |        | Context:<br>2011 Current Fr<br>[Forecast_Ver | precast .<br>sion]           | 4210                | ) <b>5-Program</b><br>[Forecast_ | Manageme<br>Organizatio | n]        | -                                  |           |            |          |            |
|                                                                                        |                                                                                                    |                          | Name                | Employee ID                 | Status | Return Date                                  | PCN                          | Posn Employee Group | Job FTE                          | Job Table               | Job Grade | Job Step                           | Next Step | Incr Month | Job Acct | Bud Salary |
|                                                                                        |                                                                                                    | = ALL EMPLOYEES          |                     |                             |        |                                              |                              |                     | 7.00                             |                         |           |                                    |           |            |          | 605,760.00 |
|                                                                                        |                                                                                                    | 1                        | Anne Marie Johnston | A00757331                   | Active |                                              | 421005                       | Management          | 1.00                             | ES                      | F         | 7                                  | 8         | 05         | 5109     | 115,127.00 |
|                                                                                        |                                                                                                    | 2                        | Diane Miolla        | A00105047                   | Active |                                              | 190001                       | Support Staff All   | 1.00                             | SS                      | 07        | 4                                  | 999       |            | 5110     | 47,392.00  |
|                                                                                        |                                                                                                    | 3                        | Douglas Woodley     | A00188051                   | Active |                                              | 321011                       | FSA                 | 1.00                             | FS                      | SA        | 9                                  | 999       | 04         | 5112     | 77,962.00  |
| 501-Student Services Administration                                                    | 101-Burnaby Campus                                                                                             | 4                        | James Wanless       | A00132329                   | Active |                                              | 421068                       | FSA                 | 1.00                             | FS                      | SA        | 7                                  | 8         | 10         | 5112     | 73,501.00  |
|                                                                                        |                                                                                                    | 5                        | Judy Shandler       | A00196509                   | Active |                                              | 421017                       | FSA                 | 1.00                             | FS                      | SA        | 7                                  | 8         | 04         | 5112     | 73,501.00  |
|                                                                                        |                                                                                                    | 6                        | Marlas Silvestrone  | A00518203                   | Leave  | 2010-12-31                                   | 421050                       | FSA                 | 1.00                             | FS                      | SA        | 6                                  | 7         | 04         | 5112     | 71,440.00  |
|                                                                                        |                                                                                                    | 7                        | Murray Smith        | A00195839                   | Active |                                              | 421039                       | FSA                 | 1.00                             | FS                      | SA        | 9                                  | 999       | 07         | 5112     | 77,962.00  |
|                                                                                        |                                                                                                    | 8                        | Elaine Zitner       | A00577139                   | Active |                                              | 421X99                       | FSA                 | 1.00                             | FS                      | SA        | 5                                  | 6         |            | 5312     | 68,875.00  |

**Forecast – Modify Employees** – use this tab to update data and view multiple employees at the same time

| Forecast - Pe                     | eriodic Entry   | abour Summary                   | Summary Forecast - Modify Employees |             |              | Forecast - Add New Employees |        |                          |                 | Forecast - FY Review |      | Review | Forecast - P | idic Entry        |                    |                 |                         |            |                                     |          |                          |
|-----------------------------------|-----------------|---------------------------------|-------------------------------------|-------------|--------------|------------------------------|--------|--------------------------|-----------------|----------------------|------|--------|--------------|-------------------|--------------------|-----------------|-------------------------|------------|-------------------------------------|----------|--------------------------|
| Forecast - Cu                     | urrent vs Prior | Forecast - Org C                | Codes Summary                       |             |              |                              |        |                          |                 |                      |      |        |              |                   |                    |                 |                         |            |                                     |          |                          |
| Rows:<br>PlanProgram<br>[Program] | n VlanFur       | nd - EmployeeLis<br>[LabourItem | st V LabourDeta                     | ail_m 🚽     | Banner       |                              | Column | s:<br>Iployee<br>[TimePe | Detail<br>riod] | T                    |      | C      | 421          | :<br>005-Pr<br>[F | rogram<br>Forecast | Manag<br>Organi | gement Offic<br>zation] | ce 👻 : 201 | 11 Current Fore<br>[Forecast_Versic |          | Banner                   |
|                                   |                 |                                 | Employee Name                       | Employee ID | Employee PCN | Employee Account             | Apr    | May                      | Jun             | Jul                  | Aug  | Sep    | Oct          | Nov               | Dec                | Jan             | Feb                     | Mar        | 🗏 Full Year                         | Comments | Notes                    |
|                                   |                 | EmployeeInfo                    | Judy Shandler                       | A00196509   | 421017       | 5112                         |        |                          |                 |                      |      |        |              |                   |                    |                 |                         |            |                                     |          |                          |
|                                   |                 | Salary                          | 0.0                                 | 0.00        | 0.00         | 0.00                         | 0.00   | 0.00                     | 0.00            | 0.00                 | 0.00 | 0.00   | 0.00         | 0.00              | 0.00               | 0.00            | 5,632.26                | 6,477.10   | 12,109.36                           | 0.00     |                          |
|                                   | -               | M FTE                           |                                     | 0 0         | 0            | 0                            | 0      | 0                        | 0               | 0                    | 0    | 0      | 0            | 0                 | 0                  | 0               | 1                       | 1          | 2                                   | 0        |                          |
|                                   | 5               | Job Table                       |                                     |             |              |                              |        |                          |                 |                      |      |        |              |                   |                    |                 | FS                      | FS         |                                     | White    | = Editable               |
|                                   |                 | Grade                           |                                     |             |              |                              |        |                          |                 |                      |      |        |              |                   |                    |                 | SA                      | SA         | -                                   | winte    | - Luitable               |
|                                   |                 | Step                            |                                     |             |              |                              |        |                          |                 |                      |      |        |              |                   |                    |                 | 7                       | 7          | -                                   |          |                          |
|                                   |                 | EmployeeInfo                    | Marlas Silvestrone                  | A00518203   | 421050       | 5112                         |        |                          |                 |                      |      |        |              |                   |                    |                 |                         |            |                                     |          | Mat/Parent Lve W/O Pay B |
|                                   |                 | Job Table                       |                                     |             |              |                              |        |                          |                 |                      |      |        |              |                   |                    |                 | FS                      | FS         |                                     |          |                          |
|                                   | 0               | Grade                           |                                     |             |              |                              |        |                          |                 |                      |      |        |              |                   |                    |                 | SA                      | SA         |                                     |          |                          |
|                                   |                 | Step                            |                                     |             |              |                              |        |                          |                 |                      |      |        |              |                   |                    |                 | 6                       | 6          |                                     |          |                          |

Forecast – Add New Employees - use this tab to add new employees to this organization code

| Forecast - Periodic E                 | ntry Forecast - A                                                                                                    | dditional Plan Accou | nt Fore     | Forecast - Labour Summary |                  | Forecast - Modify Employees |      | Forecast - Add New Employees |      |      | /ees | Forecast - FY Review |      | w    | Forecast - Previous Periodic |      | ic Entry |             |          |       |
|---------------------------------------|----------------------------------------------------------------------------------------------------|----------------------|-------------|---------------------------|------------------|-----------------------------|------|------------------------------|------|------|------|----------------------|------|------|------------------------------|------|----------|-------------|----------|-------|
| Forecast - Current v                  | s Prior Forecast -                                                                                                    | Org Codes Summar     | у           |                           |                  |                             |      |                              | -    |      |      |                      |      |      |                              |      |          |             |          |       |
| Rows:<br>NewEmployees<br>[LabourItem] | s:<br>NewEmployees & ElabourDetal m & Context:<br>LabourDetal m & ElabourDetal m & ElabourDetal |                      |             |                           |                  |                             |      |                              |      |      |      |                      |      |      |                              |      |          |             |          |       |
|                                       |                                                                                                    | Employee Name        | Employee ID | Employee PCN              | Employee Account | Apr                         | May  | Jun                          | Jul  | Aug  | Sep  | Oct                  | Nov  | Dec  | Jan                          | Feb  | Mar      | 🗏 Full Year | Comments | Notes |
|                                       | Employee Information                                                                                                    |                      |             |                           |                  |                             |      |                              |      | _    |      |                      |      |      |                              |      |          |             |          |       |
|                                       | Salary                                                                                                    | 0.00                 | 0.00        | 0.00                      | 0.00             | 0.00                        | 0.00 | 0.00                         | 0.00 | 0.00 | 0.00 | 0.00                 | 0.00 | 0.00 | 0.00                         | 0.00 | 0.00     | 0.00        | 0.00     | 0.00  |
|                                       | Hours                                                                                                    | 0.00                 | 0.00        | 0.00                      | 0.00             | 0.00                        | 0.00 | 0.00                         | 0.00 | 0.00 | 0.00 | 0.00                 | 0.00 | 0.00 | 0.00                         | 0.00 | 0.00     | 0.00        | 0.00     | 0.00  |
|                                       | FTE                                                                                                    | 0.00                 | 0.00        | 0.00                      | 0.00             | 0.00                        | 0.00 | 0.00                         | 0.00 | 0.00 | 0.00 | 0.00                 | 0.00 | 0.00 | 0.00                         | 0.00 | 0.00     | 0.00        | 0.00     | 0.00  |
| S NEW EMPLOTEES                       | Job Table                                                                                                    |                      |             |                           |                  |                             |      |                              |      |      |      |                      |      |      |                              |      |          |             |          |       |
|                                       | Grade                                                                                                    |                      |             |                           |                  |                             |      |                              |      |      | -    |                      | -    | _    |                              |      |          |             |          |       |
|                                       | Step                                                                                                    |                      |             |                           |                  |                             |      |                              |      |      |      |                      |      |      | -                            |      |          |             |          |       |

**Forecast – FY Review (Full Year)** - use this tab to view your original budget, prior period forecast and these periods forecast and to add comments. It is primarily used as an easy way to reference data. MOSTLY REFERENCE, ADD COMMENTS

| Forecast - Periodic Entry                                         | t Forecast - Labour Summar     | y Forecast - Modify Employees | Forecast - Add New Employees                 | Forecast - FY Review                               | Forecast - Previous Periodic Entry |
|-------------------------------------------------------------------|--------------------------------|-------------------------------|----------------------------------------------|----------------------------------------------------|------------------------------------|
| Forecast - Current vs Prior Forecast - Org Codes Summary          |                                |                               |                                              |                                                    |                                    |
| Rows:<br>PlanProgram PlanFund PlanAccount Account Account Account | Columns:<br>FVari<br>[Forecast | iance<br>_Version]            | Context:<br>421002-ITS Busi<br>[Forecast_Org | ness Office Base Amounts Base Amounts BalanceType] | Full Year<br>[TimePeriod]          |
|                                                                   | 2011 Budget (Before Forecast)  | 2011 Prior Forecast           | 2011 (<br>Value                              | Current Forecast                                   | - Prior-Current Variance           |
| 4838-Non Salary Recoveries                                        | 50.00                          | (\$157.50)                    | (\$157.50)                                   | connento                                           | \$0.00                             |
| B 48-Other Revenue                                                | \$0.00                         | (\$157.50)                    | (\$157.50)                                   |                                                    | \$0.00                             |
| 4943-Internal Revenue - OneCard                                   | (\$17,000.00)                  | (\$17,000.00)                 | (\$17,000.00) Last mo                        | nth Forecast -                                     | \$0.00                             |
| 4990-Internal Revenue - Other Services                            | (\$12,000.00)                  | (\$42,000.00)                 | (\$42,000.00) this mo                        | nths Forecast                                      | \$0.00                             |
| = 49-Internal Revenue                                             | (\$29,000.00)                  | (\$59,000.00)                 | (\$59,000.00)                                |                                                    | \$0.00                             |
| Revenue                                                           | (\$29,000.00)                  | (\$59,157.50)                 | (\$59,157.50)                                |                                                    | \$0.00                             |
| 5112-Permanent-Comp. Res. Prog/Analysts                           | \$0.00                         | \$2,988.28                    | \$2,988.28 Sum as                            | at last                                            | \$0.00                             |
| 5117-Permanent - Overtime                                         | \$340,000.00                   | \$95,454.87                   | \$92,196.17 months                           | Forecast                                           | \$3,258.70                         |
| 5120-Permanent - On Call Coverage                                 | \$0.00                         | \$101,640.79                  | \$90,712.10                                  |                                                    | \$10,928.69                        |
| 51-Permanent Salaries                                             | \$340,000.00                   | \$200,083.94                  | \$185,896.55                                 |                                                    | \$14,187.39                        |
| 5312-Temporary-Comp. Res. Prog/Analysts                           | \$204,001.35                   | \$179,297.90                  | \$173,759.02                                 |                                                    | \$5,538.88                         |
| 5317-Temporary - Overtime                                         | \$0.00                         | \$2,044.26                    | \$2,277.22 Origina                           | al Budget                                          | (\$232.96)                         |
| 33-Temporary Salaries                                             | \$204,001.35                   | \$181,342.16                  | \$176,036.24 (BANNE                          | R OR TM12                                          | \$5,305.92                         |
| 5601-Fringe Benefits - Allocated                                  | \$30,600.20                    | \$27,522.65                   | \$26,691.82                                  | Core mart.                                         | \$830.83                           |
| 55-Benefits - Allocated                                           | \$30,600.20                    | \$27,522.65                   | \$26,691.82                                  |                                                    | \$830.83                           |
| Salaries                                                          | \$574,601.55                   | \$408,948.75                  | \$388,624.61                                 |                                                    | \$20,324.14                        |
| 6101-Classroom & Lab Supplies                                     | \$0.00                         | \$34.11                       | \$34.11                                      |                                                    | \$0.00                             |
| 6102-Shop Materials                                               | \$0.00                         | \$40.69                       | \$40.69                                      |                                                    | \$0.00                             |

**Forecast – Previous Periodic Entry** – use this tab as a reference for monthly historical data. The **Approved Budget** comes from Banner and the **Full Year** is the aggregate of the individual months. The **Full Year** figures roll month to month. REFERENCE ONLY

| Forecast - F         | Periodic Entry                                | t Forecast      | Labour Summary                        | Forecast - I  | Aodify Employees                              | Forecast       | - Add New Emp                | loyees F         | orecast - FY Re                     | view Fo     | recast - Previo      | us Periodic Entry | <i>(</i>    |
|----------------------|-----------------------------------------------|-----------------|---------------------------------------|---------------|-----------------------------------------------|----------------|------------------------------|------------------|-------------------------------------|-------------|----------------------|-------------------|-------------|
| Forecast - (         | Current vs Prior Forecast - Org Codes Summary |                 | Banner                                | This          | total will                                    | l change       | as the                       | forecas          | t chang                             | es          |                      |                   |             |
| Rows:<br>PlanProgram | am v PlanFund v PlanAccount (Account)         | Col             | umns:<br>MainForerast<br>[TimePecied] | donte:<br>42  | rt:<br>1002-ITS Busines<br>[Forecast_Organiz: | s Office 🚽 🚦 B | ase Amounts<br>[BalanceType] | 2011 Budg<br>[Fo | et (Before Fored<br>recast_Version] | cast) 🚽 [Fo | /alue<br>recast_m] 🗸 |                   |             |
|                      |                                               | Budget Variance | Approved Budget                       | 😑 Full Year   | Apr                                           | May            | Jun                          | Jul              | Aug                                 | Sep         | Oct                  | Nov               | Dec         |
|                      | 4943-Internal Revenue - OneCard               | (\$.00)         | (\$17,000.00)                         | (\$17,000.00) | \$13,286.28                                   | (\$16,718.10)  | \$0.00                       | \$0.00           | \$0.00                              | \$0.00      | \$0.00               | \$0.00            | \$0.00      |
|                      | 4990-Internal Revenue - Other Services        | (\$.00)         | (\$12,000.00)                         | (\$12,000.00) | (\$923.08)                                    | (\$923.08)     | (\$923.08)                   | (\$923.08)       | (\$923.08)                          | (\$923.08)  | (\$923.08)           | (\$923.08)        | \$0.00      |
|                      | = 49-Internal Revenue                         | (\$.00)         | (\$29,000.00)                         | (\$29,000.00) | \$12,363.20                                   | (\$17,641.18)  | (\$923.08)                   | (\$923.08)       | (\$923.08)                          | (\$923.08)  | (\$923.08)           | (\$923.08)        | \$0.00      |
|                      | Revenue                                       | (\$.00)         | (\$29,000.00)                         | (\$29,000.00) | \$12,363.20                                   | (\$17,641.18)  | (\$923.08)                   | (\$923.08)       | (\$923.08)                          | (\$923.08)  | (\$923.08)           | (\$923.08)        | \$0.00      |
|                      | 5117-Permanent - Overtime                     | \$0.00          | \$340,000.00                          | \$340,000.00  | \$13,738.06                                   | \$30,514.10    | \$38,115.96                  | \$25,022.30      | \$10,146.21                         | \$61,490.61 | \$20,417.66          | \$30,817.88       | \$13,827.48 |
|                      | 51-Permanent Salaries                         | \$0.00          | \$340,000.00                          | \$340,000.00  | \$13,738.06                                   | \$30,514.10    | \$38,115.96                  | \$25,022.30      | \$10,146.21                         | \$61,490.61 | \$20,417.66          | \$30,817.88       | \$13,827.48 |
|                      | 5312-Temporary-Comp. Res. Prog/Analysts       | (\$1.35)        | \$204,000.00                          | \$204,001.35  | \$10,439.70                                   | \$12,308.70    | \$31,773.00                  | \$37,380.00      | \$37,380.00                         | \$9,505.20  | \$9,505.20           | \$9,505.20        | \$10,866.90 |
|                      | 53-Temporary Salaries                         | (\$1.35)        | \$204,000.00                          | \$204,001.35  | \$10,439.70                                   | \$12,308.70    | \$31,773.00                  | \$37,380.00      | \$37,380.00                         | \$9,505.20  | \$9,505.20           | \$9,505.20        | \$10,866.90 |
|                      | 5601-Fringe Benefits - Allocated              | (\$.20)         | \$30,600.00                           | \$30,600.20   | \$1,565.96                                    | \$1,846.31     | \$4,765.95                   | \$5,607.00       | \$5,607.00                          | \$1,425.78  | \$1,425.78           | \$1,425.78        | \$1,630.04  |
|                      | 55-Benefits - Allocated                       | (\$.20)         | \$30,600.00                           | \$30,600.20   | \$1,565.96                                    | \$1,846.31     | \$4,765.95                   | \$5,607.00       | \$5,607.00                          | \$1,425.78  | \$1,425.78           | \$1,425.78        | \$1,630.04  |
|                      | Salaries                                      | (\$1.55)        | \$574,600.00                          | \$574,601.55  | \$25,743.72                                   | \$44,669.11    | \$74,654.91                  | \$68,009.30      | \$53,133.21                         | \$72,421.59 | \$31,348.64          | \$41,748.86       | \$26,324.42 |
|                      | 6105-Office Stationery                        | (\$.00)         | \$11,000.00                           | \$11,000.00   | \$0.00                                        | \$867.66       | \$654.94                     | \$822.70         | \$1,545.95                          | \$1,885.96  | \$682.43             | \$1,343.92        | \$1,118.58  |

**Forecast – Current vs. Prior** – this tab is similar to **"Forecast – Previous Periodic Entry"** but aligned differently. Data here is a direct comparison of this periods forecast to last the last periods forecast by account code and month to month. REFERENCE ONLY

| Forecast - F         | Periodic Entry Forecast - Additional Plan Account     | Forecast - Labour     | Summary         | Forecast - Modify E | y Employees Forecast - Add New Em    |              |                              |  |
|----------------------|-------------------------------------------------------|-----------------------|-----------------|---------------------|--------------------------------------|--------------|------------------------------|--|
| Forecast - (         | Current vs Prior Forecast - Org Codes Summary         |                       |                 |                     |                                      |              |                              |  |
| Rows:<br>PlanProgram | am v PlanFund v PlanAccount v Forec<br>[Fund] v Forec | ast_Version           |                 | Colum               | nns:<br>MainForecast<br>[TimePeriod] | Co           | 421002-ITS Bu<br>[Forecast_O |  |
|                      | 1                                                     |                       | Budget Variance | Approved Budget     | 🗉 Full Year                          | Apr          | May                          |  |
|                      |                                                       | 2011 Current Forecast | (\$.00)         | (\$17,000.00)       | (\$17,000.00)                        | \$0.00       | \$0.00                       |  |
|                      | 4943-Internal Revenue - OneCard                       | 2011 Prior Forecast   | (\$.00)         | (\$17,000.00)       | (\$17,000.00)                        | \$0.00       | \$0.00                       |  |
|                      | 4000 Internel Baurana Other Carriera                  | 2011 Current Forecast | \$30,000.00     | (\$12,000.00)       | (\$42,000.00)                        | (\$1,000.00) | (\$3,000.00)                 |  |
|                      | 4990-Internal Revenue - Other Services                | 2011 Prior Forecast   | \$30,000.00     | (\$12,000.00)       | (\$42,000.00)                        | (\$1,000.00) | (\$3,000.00)                 |  |
|                      | A0 Internal Revenue                                   | 2011 Current Forecast | \$30,000.00     | (\$29,000.00)       | (\$59,000.00)                        | (\$1,000.00) | (\$3,000.00)                 |  |
|                      |                                                       | 2011 Prior Forecast   | \$30,000.00     | (\$29,000.00)       | (\$59,000.00)                        | (\$1,000.00) | (\$3,000.00)                 |  |
|                      | - Revenue                                             | 2011 Current Forecast | \$30,157.50     | (\$29,000.00)       | (\$59,157.50)                        | (\$1,000.00) | (\$3,157.50)                 |  |
|                      |                                                       | 2011 Prior Forecast   | \$30,157.50     | (\$29,000.00)       | (\$59,157.50)                        | (\$1,000.00) | (\$3,157.50)                 |  |
|                      | F112 Permanent Comp. Dec. Prog/Applysta               | 2011 Current Forecast | (\$2,988.28)    | \$0.00              | \$2,988.28                           | \$2,988.28   | \$0.00                       |  |
|                      | 5112-Permanent-Comp. Res. Prog/Analysis               | 2011 Prior Forecast   | (\$2,988.28)    | \$0.00              | \$2,988.28                           | \$2,988.28   | \$0.00                       |  |
|                      | E117 Dermanent Overtime                               | 2011 Current Forecast | \$247,803.83    | \$340,000.00        | \$92,196.17                          | \$11,142.79  | (\$3,271.21)                 |  |
|                      | 5117 Fermanent - Overume                              | 2011 Prior Forecast   | \$244,545.13    | \$340,000.00        | \$95,454.87                          | \$11,142.79  | (\$3,271.21)                 |  |
|                      | 5120-Permanent - On Call Coverage                     | 2011 Current Forecast | (\$90,712.10)   | \$0.00              | \$90,712.10                          | \$6,366.79   | \$5,422.37                   |  |
|                      | 5120 + emanent - Off Call Coverage                    | 2011 Prior Forecast   | (\$101,640.79)  | \$0.00              | \$101,640.79                         | \$6,366.79   | \$5,422.37                   |  |

**Forecast – Org Codes Summary –** use this tab to view the consolidated accounts associated with an org code. It's an overview at the 3D level, you can see all funds and all programs together. REFERENCE ONLY

| Forecast - Periodic Entry                    | Forecast - Additional Plan Account | Forecas                            | t - Labour Summar | Forecast                            | - Modify Employee    | es Forec                            | ast - Add New Er   | nployees     |
|----------------------------------------------|------------------------------------|------------------------------------|-------------------|-------------------------------------|----------------------|-------------------------------------|--------------------|--------------|
| Forecast - Current vs Prior                  | Forecast - Org Codes Summary       |                                    |                   |                                     |                      |                                     |                    |              |
| Rows:<br>Forecast<br>[Forecast_Organization] | lanAccount<br>[Account]            | Columns:<br>MainFored<br>[TimePeri | ast 🚽             | Context:<br>Base Amou<br>[BalanceTy | nts v 2011 C<br>[For | Current Forecast<br>recast_Version] | Value<br>[Forecast | _m]          |
|                                              |                                    |                                    | Budget Variance   | Approved Budget                     | 🗉 Full Year          | Apr                                 | May                | Jun          |
|                                              | 4838-Non Salary Recoveries         |                                    | \$157.50          | \$0.00                              | (\$157.50)           | \$0.00                              | (\$157.50)         | \$0.00       |
|                                              | 48-Other Revenue                   |                                    | \$157.50          | \$0.00                              | (\$157.50)           | \$0.00                              | (\$157.50)         | \$0.00       |
|                                              | 4943-Internal Revenue - OneCa      | ard                                | (\$.00)           | (\$17,000.00)                       | (\$17,000.00)        | \$0.00                              | \$0.00             | \$0.00       |
|                                              | 4990-Internal Revenue - Other      | Services                           | \$30,000.00       | (\$12,000.00)                       | (\$42,000.00)        | (\$1,000.00)                        | (\$3,000.00)       | (\$2,000.00) |
|                                              | 49-Internal Revenue                |                                    | \$30,000.00       | (\$29,000.00)                       | (\$59,000.00)        | (\$1,000.00)                        | (\$3,000.00)       | (\$2,000.00) |
|                                              | Revenue                            |                                    | \$30,157.50       | (\$29,000.00)                       | (\$59,157.50)        | (\$1,000.00)                        | (\$3,157.50)       | (\$2,000.00) |
|                                              | 5112-Permanent-Comp. Res. Pr       | og/Analysts                        | (\$2,988.28)      | \$0.00                              | \$2,988.28           | \$2,988.28                          | \$0.00             | \$0.00       |
|                                              | 5117-Permanent - Overtime          |                                    | \$247,803.83      | \$340,000.00                        | \$92,196.17          | \$11,142.79                         | (\$3,271.21)       | \$507.09     |
|                                              | 5120-Permanent - On Call Cove      | rage                               | (\$90,712.10)     | \$0.00                              | \$90,712.10          | \$6,366.79                          | \$5,422.37         | \$806.28     |
|                                              | 51-Permanent Salaries              |                                    | \$154,103.45      | \$340,000.00                        | \$185,896.55         | \$20,497.86                         | \$2,151.16         | \$1,313.37   |
|                                              | 5312-Temporary-Comp. Res. Pr       | og/Analysts                        | \$30,240.98       | \$204,000.00                        | \$173,759.02         | \$4,512.98                          | \$12,236.60        | \$30,363.24  |

### Exercise #1 – Find a Variance

- Login to the test system
- Navigate to the "Forecast Periodic Entry" tab
- Identify and organization code and account code with a material variance to be used in future exercises

# **NON – STAFF ACCOUNTS**

### **Demo # 2 – Ways to update Non Staff Accounts**

Objective:

- Change data in the "Forecast Periodic Entry" screen manually
- Change data in the **"Forecast Periodic Entry"** screen using the applications spread function (equal and proportional spread)
- Use Undo to remove the last change, then Redo
- Reset data to remove all the changes you made.
- - 1. Login
  - 2. Left click Forecast
  - 3. Select the organization
  - 4. Take ownership, note the **State** and **Ownership** fields will change in the main screen

| Tou are a reviewer or contribut             | or for.              | _ |           | - |                |                     |
|---------------------------------------------|----------------------|---|-----------|---|----------------|---------------------|
| Name                                        | State                |   | Ownership |   | Reviewer       | Last Data Commit    |
| 421001-ITS Director's Office                | O Not Started        | • | None      |   | 4A4200_GRP 🛛 🔻 | Never committed 🛛 🤝 |
| 421002-ITS Business Office                  | 🥥 Work In Progress 🕚 | • | Test1 🤜   | - | 4A4200_GRP 🛛 🔻 | Never committed 🛛 🤝 |
| 421003-Technical Infrastructure<br>Services | O Not Started        | - | None 🤜    | - | 4A4200_GRP 🛛 🔻 | Never committed 🛛 🔻 |
| 421004-Strategic Practices                  | O Not Started        | • | None 🤜    | - | 4A4200_GRP 🛛 💙 | Never committed 🛛 🤝 |
| 421005-Program Management Office            | 🥥 Work In Progress 🕚 | - | Test1 🤜   | - | 4A4200_GRP 🛛 🔻 | Never committed 🛛 🗨 |

5. Identify an account that needs to be updated. An update may be required for several reasons such as new information received re: a cost or date of an anticipated charge.

|                                  | - 🗸 🕽 • - E 🖻 💼 - 🕐 • 🗠 🗛 - E                 | 🔁 🕲 🔻 🛄 🏥       | 🔟 🕼 🕆 🧍 😫              | i 🤋 🕶           |                                                   |                |                         |
|----------------------------------|-----------------------------------------------|-----------------|------------------------|-----------------|---------------------------------------------------|----------------|-------------------------|
| Forecast - P                     | eriodic Entry                                 | Forecast - I    | Labour Summary         | Forecast - Modi | fy Employees                                      | Forecast - Add | New Employees           |
| Forecast - C                     | Current vs Prior Forecast - Org Codes Summary |                 |                        |                 |                                                   |                |                         |
| Rows:<br>PlanProgra<br>[Program] | m V F PlanFund V F PlanAccount V FlanAccount  | J               | Columns:<br>TimePeriod | Context         | ::<br>002-ITS Business C<br>[Forecast_Organizatio | n]             | Amounts<br>nceType] - 2 |
|                                  | 7                                             | Budget Variance | Approved Budget        | 🗄 Full Year     | 🗄 Jan YTD                                         | Feb            | Mar                     |
|                                  | 55-Benefits - Allocated                       | \$3,908.18      | \$30,600.00            | \$26,691.82     | \$22,816.98                                       | \$1,425.78     | \$2,449.06              |
| -                                | Salaries                                      | \$185,975.39    | \$574,600.00           | \$388,624.61    | \$256,203.89                                      | \$39,788.96    | \$92,631.76             |
|                                  | 6101-Classroom & Lab Supplies                 | (\$34.11)       | \$0.00                 | \$34.11         | \$34.11                                           | \$0.00         | \$0.00                  |
|                                  | 6102-Shop Materials                           | (\$40.69)       | \$0.00                 | \$40.69         | \$40.69                                           | \$0.00         | \$0.00                  |
|                                  | 6105-Office Stationery                        | (\$5,960.60)    | \$11,000.00            | \$16,960.60     | \$16,281.00                                       | \$94.31        | \$585.29                |
|                                  | 6116-Safety Footwear Allowance                | (\$1,038.80)    | \$0.00                 | \$1,038.80      | \$1,038.80                                        | \$0.00         | \$0.00                  |
|                                  | 6130-Keys & Locks                             | \$4,133.02      | \$6,000.00             | \$1,866.98      | \$1,496.72                                        | \$0.00         | \$370.26                |
|                                  | 6150-Audio & Video (Media) Supplies           | (\$845.25)      | \$0.00                 | \$845.25        | \$845.25                                          | \$0.00         | \$0.00                  |
|                                  | 6160-Computer Process Supplies                | (\$94.41)       | \$3,000.00             | \$3,094.41      | \$1,990.44                                        | \$852.32       | \$251.65                |

6. To update the data manually, left mouse click the cell and key in the new data – the new data will be green

| oros office officiationery          | (40)000000   |            | 420/200100 | 410/202100 | 42 H 24  | 4000120  |
|-------------------------------------|--------------|------------|------------|------------|----------|----------|
| 6116-Safety Footwear Allowance      | (\$1,038.80) | \$0.00     | \$1,038.80 | \$1,038.80 | \$0.00   | \$0.00   |
| 6130-Keys & Locks                   | \$4,133.02   | \$6,000.00 | \$1,866.98 | \$1,496.72 | 100      | \$370.26 |
| 6150-Audio & Video (Media) Supplies | (\$845.25)   | \$0.00     | \$845.25   | \$845.25   | \$0.00   | \$0.00   |
| 6160-Computer Process Supplies      | (\$94.41)    | \$3,000.00 | \$3,094.41 | \$1,990.44 | \$852.32 | \$251.65 |

- 7. Click enter and the cell will turn blue
- 8. Select the re-calculate button, to ensure that all associated and aggregated cells are updated. All changes will become blue. You can easily undo the action by using the Undo button. The data will remain blue until it is either Commit (saved) or Re-set.

| 9.                        |                                    |              |
|---------------------------|------------------------------------|--------------|
| i 🖕 🖸 🖸 🔄 🖌 📲 ୟ           |                                    | . ?          |
| Horecast - Periodic Entry | Forecast - Additional Plan Account | Forecast - I |

| 0110-Safety Footwear Allowance                                                                                                    | (\$1,000.00)  | \$0.00      | 21,020.00   | 21/030:00   | \$0.00     | \$0.00      |
|----------------------------------------------------------------------------------------------------|---------------|-------------|-------------|-------------|------------|-------------|
| 6130-Keys & Locks                                                                                                    | \$4,033.02    | \$6,000.00  | \$1,966.98  | \$1,496.72  | \$100.00   | \$370.26    |
| 6150-Audio & Video (Media) Supplies                                                                                                    | (\$845.25)    | \$0.00      | \$845.25    | \$845.25    | \$0.00     | \$0.00      |
| 6160-Computer Process Supplies                                                                                                    | (\$94.41)     | \$3,000.00  | \$3,094.41  | \$1,990.44  | \$852.32   | \$251.65    |
| 6165-Computer Software Purchases                                                                                                    | (\$36,699.24) | \$5,750.00  | \$42,449.24 | \$9,583.24  | \$0.00     | \$32,866.00 |
| 6180-Other Consumables Under \$500                                                                                                    | (\$3,103.86)  | \$0.00      | \$3,103.86  | \$3,103.86  | \$0.00     | \$0.00      |
| 6199-Purchase Card - Acquisitions                                                                                                    | \$79.47       | \$0.00      | (\$79.47)   | (\$79.47)   | \$0.00     | \$0.00      |
| 61-Consumables                                                                                                    | (\$43,704.48) | \$25,750.00 | \$69,454.48 | \$34,334.64 | \$1,046.63 | \$34,073.2  |
| and a second second sec | di sena a st  |             |             |             | 10.00      |             |

### Use the application Spread Function

~

- 10. Right mouse click in the "Full Year" Column of the account you wish to update
- 11. Move the mouse to the "Data Spread" button
- 12. Select the data spread method you with to apply. The Proportional Spread and the Equal Spread are the most widely used.

| 6116-Safety Footwear Allowance         | (\$1,038.80)  | \$0.00       | \$1,038.80   | \$1,038.    | 80       | \$0.00                  | \$0.00   |      |
|----------------------------------------|---------------|--------------|--------------|-------------|----------|-------------------------|----------|------|
| 6130-Keys & Locks                      | \$4,133.02    | \$6,000.00   | \$1,866.98   | \$1.496.    | 72       | \$0.00                  | \$370.26 |      |
| 6150-Audio & Video (Media) Supplies    | (\$845.25)    | 9 ş0.00      | \$84         | Сору        | 25       | \$0.00                  | \$0.00   |      |
| 6160-Computer Process Supplies         | (\$94.41)     | \$3,000.00   | \$3,09       | Paste       | 44       | ¢953.22                 | \$251.65 |      |
| 6165-Computer Software Purchases       | (\$36,699.24) | \$5,750.00   | 10\$42,4     | Data Spread | Ě        | Proportional Spread     |          | P{}  |
| 6180-Other Consumables Under \$500     | (\$3,103.86)  | \$0.00       | \$3,10       | Holds I     | Ě        | Equal Spread            |          | S{}  |
| 6199-Purchase Card - Acquisitions      | \$79.47       | \$0.00       | (\$7         | Drill       | ***      | Repeat                  |          | R{}  |
| 61-Consumables                         | (\$43,604.48) | \$25,750.00  | \$69,354.48  | \$34,334    |          | Clear                   |          | C{}  |
| 6230-Internal Charges - Bookstore      | (\$125.00)    | \$0.00       | \$125.00     | \$125       | 24.2     | Percent Change          |          | P%{} |
| 6240-Internal Charges - Printing       | (\$39.00)     | \$0.00       | \$39.00      | 11 \$39     |          | Straight Line           |          | SL{} |
| 6250-Internal Charges - Central Stores | (\$330.16)    | \$0.00       | \$330.16     | \$330       | %.→      | Growth %                |          | GR{} |
| 62-Internal Charges                    | (\$494.16)    | \$0.00       | \$494.16     | \$494       | Ě        | Relative Proportional S | pread    | RP{} |
| 7115-Storage Lease/Rental              | (\$10,241.71) | \$13,500.00  | \$23,741.71  | \$12,330    | Ť        | Relative Percent Adjus  | stment   | R%{} |
| 71-Rentals and Leases                  | (\$10,241.71) | \$13,500.00  | \$23,741.71  | \$12,330    | <b>#</b> | Repeat Leaves           |          | LR{} |
| 7205-Telephone - Basic                 | \$102.00      | \$0.00       | (\$102.00)   | (\$102.     | Ě        | Equal Spread Leaves     |          | LS{} |
| 7215-Other Communication               | \$1,678.46    | \$414,245.00 | \$412,566.54 | \$343,433.  | 20       | \$32,901.17 \$3         | 6,232.17 |      |

- a. **Equal Spread** will distribute the total amount equally over the identified period
  - i. Enter the dollar amount to be spread
  - ii. Select the direction of the spread, usually to the right
  - iii. Select if you want to replace, add or subtract a value
  - iv. Click apply
  - v. Click Re-calculate

#### Before

| 00 | -     | 🖉 https://tm1webtest.ad.bcit.ca/?P 🗖 🔲 💥       | \$0.0          |
|----|-------|------------------------------------------------|----------------|
| 00 |       | Value:                                         | \$134.6        |
| 00 | \$    | \$1,866.98                                     | \$583.(        |
| 0  | _     | Extend: direction of the spread                | \$7.           |
| 00 |       | Loft Bight Up Down                             | \$0.0          |
| 0  | \$    |                                                | 800.0          |
| 00 |       | Update Action: <b>Action type</b>              | \$0.0<br>\$0.0 |
| 0  |       | Replace                                        | \$0.0          |
| 0  |       |                                                | \$0.0          |
| 00 | \$    | Apply Cancel                                   | \$0.0          |
| 0  | \$    |                                                | \$0.0          |
| 00 | L     |                                                | \$0.0          |
| 00 | \$412 | 2,566.54 \$3,553.84 \$64,530.31 \$34,070.17 \$ | 34,070.        |

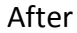

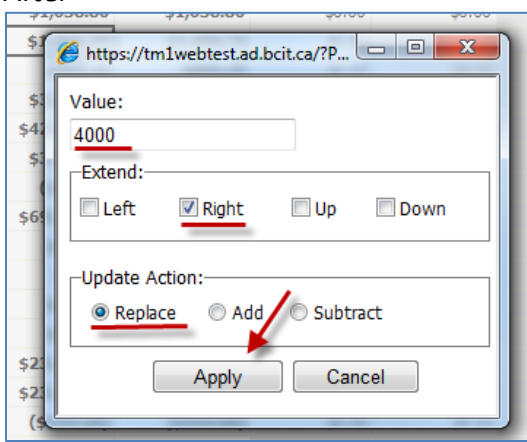

| 6116-Safety Footwear Allowance      | (\$1,038.80) | \$0.00     | \$1,038.80 | \$1,038.80 | \$0.00     | \$0.00     | \$0.00     |
|-------------------------------------|--------------|------------|------------|------------|------------|------------|------------|
| 6130-Keys & Locks                   | \$503.28     | \$6,000.00 | \$5,496.72 | \$1,496.72 | \$2,000.00 | \$2,000.00 | \$4,448.22 |
| 6150-Audio & Video (Media) Supplies | (\$845.25)   | \$0.00     | \$845.25   | \$845.25   | \$0.00     | \$0.00     | \$0.00     |
| 6160-Computer Process Supplies      | (\$94.41)    | \$3,000.00 | \$3,094.41 | \$1,990.44 | \$852.32   | \$251.65   | \$0.00     |

13. Proportional Spread - it is useful when you want to change the cost base of a specific item but want to keep the monthly proportions. For example ITS needs to increase 6105 – Office Stationary by \$20,000 but keeping the same ratio in each month

#### Before

| - Sularies                     | 4200,57 5105 | 401 1000100 | 4000/02 1102 | 4500/200100 | 4001100.00 | 422002000 | 4000  |
|--------------------------------|--------------|-------------|--------------|-------------|------------|-----------|-------|
| 6101-Classroom & Lab Supplies  | (\$34.11)    | \$0.00      | \$34.11      | \$34.11     | \$0.00     | \$0.00    | \$0.0 |
| 6102-Shop Materials            | (\$40.69)    | \$0.00      | \$40.69      | \$40.69     | \$0.00     | \$0.00    | \$0.( |
| 6105-Office Stationery         | (\$5,960.60) | \$11,000.00 | \$16,960.60  | \$16,281.00 | \$94.31    | \$585.29  | \$1.0 |
| 6116-Safety Footwear Allowance | (\$1,038.80) | \$0.00      | \$1,038.80   | \$1,038.80  | \$0.00     | \$0.00    | \$0.0 |

| 5317-Temporary - Overtime           | (\$2,277.22) | \$0.00       | \$2,277.22   | \$2,277.    | 22   | \$0.00          | \$0.00        |      |  |
|-------------------------------------|--------------|--------------|--------------|-------------|------|-----------------|---------------|------|--|
| 53-Temporary Salaries               | \$27,963.76  | \$204,000.00 | \$176,036.24 | \$150,203.  | 99   | \$9,505.20      | \$16,327.05   |      |  |
| 5601-Fringe Benefits - Allocated    | \$3,908.18   | \$30,600.00  | \$26,691.82  | \$22,816    | ×.   | Proportional Sp | read          | P{}  |  |
| 55-Benefits - Allocated             | \$3,908.18   | \$30,600.00  | \$26,691.82  | \$22,816    | *    | Equal Spread    |               | S{}  |  |
| ∃ Salaries                          | \$185,975.39 | \$574,600.00 | \$388,624.61 | \$256,203   |      | Repeat          |               | R{}  |  |
| 6101-Classroom & Lab Supplies       | (\$34.11)    | \$0.00       | \$34.11      | \$34        |      | Clear           |               | C{}  |  |
| 6102-Shop Materials                 | (\$40.69)    | \$0.00       | \$40.69      | \$40        | 26 Z | Percent Change  | 2             | P%{} |  |
| 6105-Office Stationery              | (\$5,960.60) | \$11,000.00  | \$16,960.60  | ¢16 281     |      | Straight Line   |               | SL{} |  |
| 6116-Safety Footwear Allowance      | (\$1,038.80) | \$0.00       | \$1,0        | Сору        | **   | Growth %        |               | GR{} |  |
| 6130-Keys & Locks                   | \$503.28     | \$6,000.00   | \$5,4        | Paste       | *    | Relative Propor | tional Spread | RP{} |  |
| 6150-Audio & Video (Media) Supplies | (\$845.25)   | \$0.00       |              | Data Spread | ***  | Relative Percen | t Adiustment  | R%{} |  |
| 6160-Computer Process Supplies      | (\$94.41)    | \$3,000.00   | \$3,0 🗮      | Holds •     | 蔷    | Repeat Leaves.  |               | LR{} |  |
|                                     |              |              | 63           | Drill       | ä    | Equal Spread Le | aves          | LS{} |  |

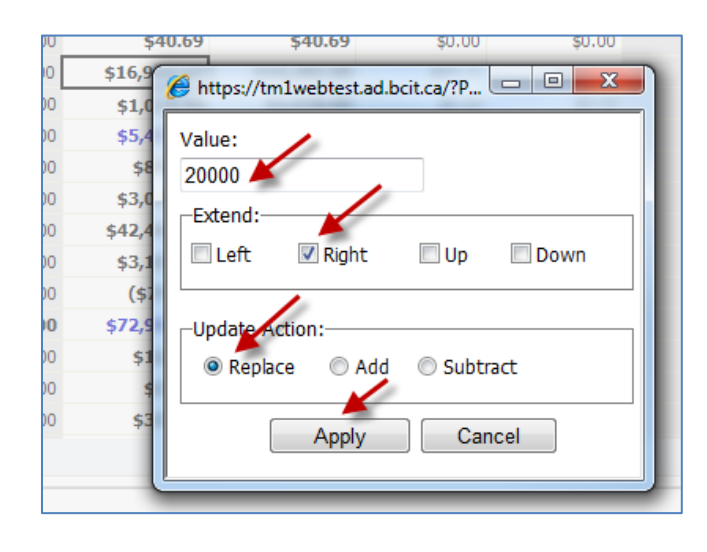

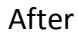

| 6101-Classroom & Lab Supplies  | (\$34.11)     | \$0.00      | \$34.11     | \$34.11     | \$0.00     | \$0.00      | 1 | \$0.00 |
|--------------------------------|---------------|-------------|-------------|-------------|------------|-------------|---|--------|
| 6102-Shop Materials            | (\$40.69)     | \$0.00      | \$40.69     | \$40.69     | \$0.00     | \$0.00      |   | \$0.00 |
| 6105-Office Stationery         | (\$25,281.00) | \$11,000.00 | \$36,281.00 | \$16,281.00 | \$2,775.44 | \$17,224.56 | - | \$1.06 |
| 6116-Safety Footwear Allowance | (\$1,038.80)  | \$0.00      | \$1,038.80  | \$1,038.80  | \$0.00     | \$0.00      |   | \$0.00 |

|   | 6101-Classroom & Lab Supplies       | (\$34.11)     | \$0.00      | \$34.11     | \$34.11     | \$0.00     | \$0.00      | \$0.00      |
|---|-------------------------------------|---------------|-------------|-------------|-------------|------------|-------------|-------------|
|   | 6102-Shop Materials                 | (\$40.69)     | \$0.00      | \$40.69     | \$40.69     | \$0.00     | \$0.00      | \$0.00      |
|   | 6105-Office Stationery              | (\$25,281.00) | \$11,000.00 | \$36,281.00 | \$16,281.00 | \$2,775.44 | \$17,224.56 | \$1.06      |
|   | 6116-Safety Footwear Allowance      | (\$1,038.80)  | \$0.00      | \$1,038.80  | \$1,038.80  | \$0.00     | \$0.00      | \$0.00      |
|   | 6130-Keys & Locks                   | \$503.28      | \$6,000.00  | \$5,496.72  | \$1,496.72  | \$2,000.00 | \$2,000.00  | \$4,448.22  |
|   | 6150-Audio & Video (Media) Supplies | (\$845.25)    | \$0.00      | \$845.25    | \$845.25    | \$0.00     | \$0.00      | \$0.00      |
|   | 6160-Computer Process Supplies      | (\$94.41)     | \$3,000.00  | \$3,094.41  | \$1,990.44  | \$852.32   | \$251.65    | \$0.00      |
|   | 6165-Computer Software Purchases    | (\$36,699.24) | \$5,750.00  | \$42,449.24 | \$9,583.24  | \$0.00     | \$32,866.00 | \$34,586.15 |
|   | 6180-Other Consumables Under \$500  | (\$3,103.86)  | \$0.00      | \$3,103.86  | \$3,103.86  | \$0.00     | \$0.00      | \$0.00      |
|   | 6199-Purchase Card - Acquisitions   | \$79.47       | \$0.00      | (\$79.47)   | (\$79.47)   | \$0.00     | \$0.00      | \$0.00      |
| - | → 🖻 61-Consumables                  | (\$66,554.61) | \$25,750.00 | \$92,304.61 | \$34,334.64 | \$5,627.76 | \$52,342.21 | \$39,035.43 |
|   | -                                   |               |             |             |             |            |             |             |

14. To undo, simple click the Undo button or the Reset button

### Exercise # 2 – Edit Non staff Account

- Login to the test system
- Navigate to the "Forecast Periodic Entry" tab
- Identify an organization code and account code
  - Add \$2,000 to Jan and \$4,000 to Feb manually
  - Add \$1,100 to an account, spread it evenly
  - Add \$3,000 to an account using the proportional spread
- Identify a variance in the overall budget

# Demo #3 - Create an Itemized Account, Copy and Paste from Excel

Objective:

- Add Itemization to an account to add additional detail to an account
- Cut and Paste from Excel

\*\*\*\*\*\*\*\*\*\*\*\*\*\*\*\*\*\*\*\*\*\*\*\*\*

- 1) Take ownership of the organization code
- 2) Select a non-salary line item for example 9335 Meal Expenses
- 3) Right click in any available (white cells) month
- 4) Select "Drill"

| 9335-Meals                               | (\$940.96)  | \$0.00      | \$940.96    | \$940.96    | <u>éo oo</u> | - <del>60</del> ,00 | \$0.00                |
|------------------------------------------|-------------|-------------|-------------|-------------|--------------|---------------------|-----------------------|
| 9340-Conference Registration             | \$12,481.17 | \$19,600.00 | \$7,118.83  | \$3,196.89  | \$1 Copy     | .97                 | \$0.00                |
| 9350-Meetings - Off Campus               | \$573.23    | \$1,000.00  | \$426.77    | \$236.37    | Paste        | 20                  | \$0.00                |
| 9355-Meetings - On Campus                | \$2,056.97  | \$5,000.00  | \$2,943.03  | \$2,039.49  | Data Sprea   | d 77                | \$0.00                |
| 9365-Promotional Expenses                | (\$210.64)  | \$2,000.00  | \$2,210.64  | \$1,822.60  | Holds        | 02                  | \$0.00                |
| ∃ 93-Professional and Industry Serv. Dev | \$9,332.37  | \$60,600.00 | \$51,267.63 | \$42,716.95 | \$4,         |                     | Forecast - Line Items |
| otor control commuter for the state      | (***** 07*  | +0.00       | *******     | *****       | ±0.00        | ÷0.00               | to 00                 |

5) A blank Cube View will open

| 🏉 Cubeview -                    | Forecast_Line            | eltem:Forecast -          | Line Ite |                         |            |                |         |                    | 6                | - 1      | <b>M</b> - | - 4              | <b>}</b> ▼ 1     | Page 🔻  | Safety 👻 To        |
|---------------------------------|--------------------------|---------------------------|----------|-------------------------|------------|----------------|---------|--------------------|------------------|----------|------------|------------------|------------------|---------|--------------------|
| <b>₽-</b>   🔜                   | 📰 🔣 🔞                    | ) -   🏨 🏥                 |          | 11<br>1 <sup>11</sup>   |            |                |         |                    |                  |          |            |                  |                  |         |                    |
| Rows:<br>LineItem<br>[LineItem] | Columns<br>Line<br>[Line | s:<br>eItem_m<br>eItem_m] | Conte    | ext:<br>501<br>Program] | -          | 101<br>Fund] 🕈 | E [Fore | 42100<br>ecast_Org | )2<br>Janization | <b>•</b> | 9340-Co    | nferenc<br>[Acco | e Regis<br>ount] | tration | ▼ 1 ×>>            |
|                                 | Description              | Order Number              | Apr      | May                     | <u>Jun</u> | Jul            | Aug     | <u>Sept</u>        | <u>Oct</u>       | Nov      | Dec        | <u>Jan</u>       | <u>Feb</u>       | Mar     | ∃ <u>Full Year</u> |
| ALL ENTRIES                     |                          |                           | 0.00     | 0.00                    | 0.00       | 0.00           | 0.00    | 0.00               | 0.00             | 0.00     | 0.00       | 0.00             | 0.00             | 0.00    | 0.00               |
| 1                               |                          |                           | 0.00     | 0.00                    | 0.00       | 0.00           | 0.00    | 0.00               | 0.00             | 0.00     | 0.00       | 0.00             | 0.00             | 0.00    | 0.00               |
| 2                               |                          |                           | 0.00     | 0.00                    | 0.00       | 0.00           | 0.00    | 0.00               | 0.00             | 0.00     | 0.00       | 0.00             | 0.00             | 0.00    | 0.00               |
| 3                               |                          |                           | 0.00     | 0.00                    | 0.00       | 0.00           | 0.00    | 0.00               | 0.00             | 0.00     | 0.00       | 0.00             | 0.00             | 0.00    | 0.00               |
| 4                               |                          |                           | 0.00     | 0.00                    | 0.00       | 0.00           | 0.00    | 0.00               | 0.00             | 0.00     | 0.00       | 0.00             | 0.00             | 0.00    | 0.00               |
| 5                               |                          |                           | 0.00     | 0.00                    | 0.00       | 0.00           | 0.00    | 0.00               | 0.00             | 0.00     | 0.00       | 0.00             | 0.00             | 0.00    | 0.00               |
| 6                               |                          |                           | 0.00     | 0.00                    | 0.00       | 0.00           | 0.00    | 0.00               | 0.00             | 0.00     | 0.00       | 0.00             | 0.00             | 0.00    | 0.00               |
| 7                               |                          |                           | 0.00     | 0.00                    | 0.00       | 0.00           | 0.00    | 0.00               | 0.00             | 0.00     | 0.00       | 0.00             | 0.00             | 0.00    | 0.00               |

6) Open Excel File – Meal Expenses. Copy Excel Data (Highlight, right mouse click, copy). Note that the column and row headings must align to the column and row headings in the blank cube view

|   | Α     | В    | С     | D   | E    | F    | G    | н       | 1        | J         | К        | L   | М    | N   | 0     | Р   |
|---|-------|------|-------|-----|------|------|------|---------|----------|-----------|----------|-----|------|-----|-------|-----|
| 1 |       |      |       |     |      |      | C    | onv the | relavant | period ir | formatic | n   |      |     |       |     |
| 2 |       | Orde | April | May | June | July | Aug  | Sept    | Oct      | Nov       | Dec      | Jan | Feb  | Mar | April | May |
| 3 | Tom   |      | 100   |     |      |      |      |         |          |           | 900      | 100 | 100  |     | 200   |     |
| 4 | Sally |      |       |     |      |      | 5000 |         |          |           |          | 100 | 200  | 300 | 300   |     |
| 5 | Paul  |      | 350   |     |      |      |      |         | 600      |           |          | 100 | 1000 |     | 300   | 90  |
| 6 | Doug  |      |       |     | 2000 |      |      |         |          |           |          | 100 |      | 200 |       |     |
| 7 |       |      |       |     |      |      |      |         |          | 200       |          | 100 |      |     |       |     |
| 8 |       |      |       |     |      |      |      |         |          |           |          |     |      |     |       |     |

- 7) Return to the blank cube view in TM1 Contributor
- 8) Click in the blank cell that you want to Paste the data into

| Rows:<br>LineItem | Columns:<br>LineItem_m<br>[LineItem_m] |      |      | Context<br>[Pro |
|-------------------|----------------------------------------|------|------|-----------------|
|                   | Description Order Number               | Apr  | May  | <u>Jun</u>      |
| ALL ENTRIES       |                                        | 0.00 | 0.00 | 0.00            |
| 1                 |                                        | 0.00 | 0.00 | 0.00            |
| 2                 | 🗈 Copy 🖌                               | 0.00 | 0.00 | 0.00            |
| 3                 | Paste                                  | 0.00 | 0.00 | 0.00            |
| 4                 | Data Spread 🕨                          | 0.00 | 0.00 | 0.00            |
| 5                 | Holds ►                                | 0.00 | 0.00 | 0.00            |
| 6                 | Drill                                  | 0.00 | 0.00 | 0.00            |

9) Right Mouse click and choose ``Paste``

| 🖓 -   😼           | i 🗱 🕅                         | ) -   🏨 🏥       |                         | a<br>L     |                |            |               |                    |            |           |                     |      |                  |           |           |
|-------------------|-------------------------------|-----------------|-------------------------|------------|----------------|------------|---------------|--------------------|------------|-----------|---------------------|------|------------------|-----------|-----------|
| Rows:<br>LineItem | Columns:<br>LineIt<br>[LineIt | tem_m<br>tem_m] | Context:<br>50<br>[Prog | 1<br>[ram] | : 101<br>[Fund | ı <b>-</b> | 4<br>[Forecas | 21002<br>t_Organia | zation]    | 933<br>[/ | 5-Meals<br>(ccount] | -    | 2011 Cu<br>[Fore | urrent Fo | orecast - |
|                   | Description                   | Order Number    | Apr                     | May        | <u>Jun</u>     | <u>Jul</u> | Aug           | Sept               | <u>Oct</u> | Nov       | Dec                 | Jan  | <u>Feb</u>       | Mar       | Eull Year |
| B ALL ENTRIES     |                               |                 | 0.00                    | 0.00       | 0.00           | 0.00       | 0.00          | 0.00               | 0.00       | 0.00      | 0.00                | 0.00 | 0.00             | 0.00      | 0.00      |
| 1                 | Tom                           |                 | 0.00                    | 0.00       | 0.00           | 0.00       | 0.00          | 0.00               | 0.00       | 0.00      | 0.00                | 0.00 | 100              | 0.00      | 0.00      |
| 2                 | Sally                         |                 | 0.00                    | 0.00       | 0.00           | 0.00       | 0.00          | 0.00               | 0.00       | 0.00      | 0.00                | 0.00 | 200              | 300       | 0.00      |
| 3                 | Paul                          |                 | 0.00                    | 0.00       | 0.00           | 0.00       | 0.00          | 0.00               | 0.00       | 0.00      | 0.00                | 0.00 | 1000             | 0.00      | 0.00      |
| 4                 | Doug                          |                 | 0.00                    | 0.00       | 0.00           | 0.00       | 0.00          | 0.00               | 0.00       | 0.00      | 0.00                | 0.00 | 200              | 0.00      | 0.00      |

10) Save and Recalculate the newly created itemized list to apply changes to the organization code, line items will become dark blue

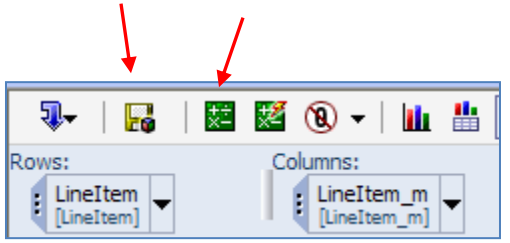

Updated Oct 12,2011 BCIT CONFIDENTIAL

| Rows:<br>LineItem<br>[LineItem] | Column<br>Li | 1<br>ram] 🔻  | 101<br>[Fund | <b>」</b> ▼ : | 421002<br>[For | -ITS Bus<br>ecast_Org | <b>siness O</b><br>ganization | ffice       | : 933<br>[A | 5-Meals<br>ccount] | »<br>1 |            |            |        |                    |
|---------------------------------|--------------|--------------|--------------|--------------|----------------|-----------------------|-------------------------------|-------------|-------------|--------------------|--------|------------|------------|--------|--------------------|
|                                 | Description  | Order Number | Apr          | May          | <u>Jun</u>     | Jul                   | Aug                           | <u>Sept</u> | <u>Oct</u>  | Nov                | Dec    | <u>Jan</u> | <u>Feb</u> | Mar    | 🗄 <u>Full Year</u> |
| ALL ENTRIES                     |              |              | 0.00         | 0.00         | 0.00           | 0.00                  | 0.00                          | 0.00        | 0.00        | 0.00               | 0.00   | 0.00       | 1,500.00   | 300.00 | 1,800.00           |
| 1                               | Tom          |              | 0.00         | 0.00         | 0.00           | 0.00                  | 0.00                          | 0.00        | 0.00        | 0.00               | 0.00   | 0.00       | 100.00     | 0.00   | 100.00             |
| 2                               | Sally        |              | 0.00         | 0.00         | 0.00           | 0.00                  | 0.00                          | 0.00        | 0.00        | 0.00               | 0.00   | 0.00       | 200.00     | 300.00 | 500.00             |
| 3                               | Paul         |              | 0.00         | 0.00         | 0.00           | 0.00                  | 0.00                          | 0.00        | 0.00        | 0.00               | 0.00   | 0.00       | 1,000.00   | 0.00   | 1,000.00           |
| 4                               | Doug         |              | 0.00         | 0.00         | 0.00           | 0.00                  | 0.00                          | 0.00        | 0.00        | 0.00               | 0.00   | 0.00       | 200.00     | 0.00   | 200.00             |

- 11) Close the cube view
- 12) Return to the "Forecast Periodic Entry" sheet
- 13) Recalculate note that the line items are now dark blue AND shaded grey in the "Forecast – Periodic Entry". The grey shading means that you can no longer update this line item at the Budget- Periodic Entry level. To make changes in the future you will need to update the itemized account.

| 9310-Travel - Administration           | (0.00)     | 5,000.00 | 5,000.00  | 0.00   | 966.01   | 8,859.00 | (1,855.89) |
|----------------------------------------|------------|----------|-----------|--------|----------|----------|------------|
| 9330-Mileage Claims                    | (0.00)     | 300.00   | 300.00    | 0.00   | 0.00     | 97.06    | 146.66     |
| 9340-Conference Registration           | (3,000.00) | 500.00   | 3,500.00  | 500.00 | 1,000.00 | 100.00   | 0.00       |
| 9355-Meetings - On Campus              | (0.00)     | 1,500.00 | 1,500.00  | 0.00   | 300.10   | 0.00     | 0.00       |
| 93-Professional and Industry Serv. Dev | (3,000.00) | 7,300.00 | 10,300.00 | 500.00 | 2,266.10 | 9,056.05 | (1,709.23) |

14) Commit your changes to be able to access the itemized list in the future

### Exercise # 3 – Create an Itemized Account

Objective:

- Add items to the 9310 Travel Administration account based on the below information
  - \$425 in Feb and \$300 in March on for Jane Doe
  - \$250 in Feb and \$400 in March on John Doe

# Demo # 4 - Add a new account

Objective:

• Add a new account

#### \*\*\*\*\*\*\*\*\*\*\*

- 1) Select the "Forecast- Additional Plan Account" tab
- 2) Select the Program and Fund codes to enable editing

| : ◊ • • • • • • • • • • • • • • • • • •                   |                         |                         |                            |           |                     |               |        |             |                        |          |         |                  |                    |
|-----------------------------------------------------------|-------------------------|-------------------------|----------------------------|-----------|---------------------|---------------|--------|-------------|------------------------|----------|---------|------------------|--------------------|
| Forecast - Periodic Entry                                 | al Plan Aco             | count                   | Fore                       | ast - Lab | our Summ            | ary           | Foreca | st - Modif  | y Employ               | ees I    | Forecas | st - Add N       | ew Employees       |
| Forecast - Current vs Prior Forecast - Org C              | odes Sumr               | nary                    |                            |           |                     |               |        | Р           | rograr                 | n        |         | Fun              | d                  |
| Rows: Columns:<br>Account Classical Columns:<br>[Account] | Context:<br>4210(<br>[F | 02-ITS Bu<br>forecast_O | isiness Of<br>rganization] | fice 🚽    | Base Am<br>[Balance | eType]        | 100-F  | Full-Time I | nstruction<br>Program] | n Summar | y 🚽 🚺   | .01-Burna<br>[Fi | by Campus 🚽        |
| Available Accounts                                        | Apr                     | May                     | lun                        | ъđ        | Aug                 | Sen           | Oct    | Nov         | Dec                    | lan      | Feb     | Mar              | ∃ <u>Full Year</u> |
| - ALL ACCOUNTS                                            | \$0.00                  | \$0.00                  | \$0.00                     | \$0.00    | \$0.00              | \$0.00        | \$0.00 | \$0.00      | \$0.00                 | \$0.00   | \$0.00  | \$0.00           | \$0.00             |
| Revenue                                                   | \$0.00                  | \$0.00                  | \$0.00                     | \$0.00    | \$0.00              | \$0.00        | \$0.00 | \$0.00      | \$0.00                 | \$0.00   | \$0.00  | \$0.00           | \$0.00             |
|                                                           | \$0.00                  | \$0.00                  | \$0.00                     | \$0.00    | \$0.00              | \$0.00        | \$0.00 | \$0.00      | \$0.00                 | \$0.00   | \$0.00  | \$0.00           | \$0.00             |
| 🗄 43-Grants 💙                                             | \$0.00                  | \$0.00                  | \$0.00                     | \$0.00    | \$0.00              | \$0.00        | \$0.00 | \$0.00      | \$0.00                 | \$0.00   | \$0.00  | \$0.00           | \$0.00             |
| 45-Ancillary Revenue                                      | \$0.00                  | \$0.00                  | <b>\$0.00</b>              | \$0.00    | \$0.00              | <b>\$0.00</b> | \$0.00 | \$0.00      | \$0.00                 | \$0.00   | \$0.00  | \$0.00           | \$0.00             |
| 46-Industry Services Revenue                              | \$0.00                  | \$0.00                  | \$0.00                     | \$0.00    | \$0.00              | \$0.00        | \$0.00 | \$0.00      | \$0.00                 | \$0.00   | \$0.00  | \$0.00           | \$0.00             |
| 47-Donation Revenue                                       | \$0.00                  | \$0.00                  | \$0.00                     | \$0.00    | \$0.00              | \$0.00        | \$0.00 | \$0.00      | \$0.00                 | \$0.00   | \$0.00  | \$0.00           | \$0.00             |
| 🗄 48-0ther Revenue                                        | \$0.00                  | \$0.00                  | \$0.00                     | \$0.00    | \$0.00              | \$0.00        | \$0.00 | \$0.00      | \$0.00                 | \$0.00   | \$0.00  | \$0.00           | \$0.00             |
|                                                           | \$0.00                  | \$0.00                  | \$0.00                     | \$0.00    | \$0.00              | \$0.00        | \$0.00 | \$0.00      | \$0.00                 | \$0.00   | \$0.00  | \$0.00           | \$0.00             |
| 🗉 Salaries                                                | \$0.00                  | \$0.00                  | \$0.00                     | \$0.00    | \$0.00              | \$0.00        | \$0.00 | \$0.00      | \$0.00                 | \$0.00   | \$0.00  | \$0.00           | \$0.00             |
| 51-Permanent Salaries                                     | \$0.00                  | \$0.00                  | \$0.00                     | \$0.00    | \$0.00              | \$0.00        | \$0.00 | \$0.00      | <b>\$0.00</b>          | \$0.00   | \$0.00  | \$0.00           | \$0.00             |
| 53-Temporary Salaries                                     | \$0.00                  | \$0.00                  | \$0.00                     | \$0.00    | \$0.00              | \$0.00        | \$0.00 | \$0.00      | \$0.00                 | \$0.00   | \$0.00  | \$0.00           | \$0.00             |
| 55-Benefits - Allocated                                   | \$0.00                  | \$0.00                  | \$0.00                     | \$0.00    | \$0.00              | \$0.00        | \$0.00 | \$0.00      | \$0.00                 | \$0.00   | \$0.00  | \$0.00           | \$0.00             |
| 56-Fringe Benefits                                        | \$0.00                  | \$0.00                  | <b>\$0.00</b>              | \$0.00    | \$0.00              | <b>\$0.00</b> | \$0.00 | \$0.00      | \$0.00                 | \$0.00   | \$0.00  | \$0.00           | \$0.00             |
| 57-Non-Employee Contracts                                 | \$0.00                  | \$0.00                  | <b>\$0.00</b>              | \$0.00    | \$0.00              | <b>\$0.00</b> | \$0.00 | \$0.00      | \$0.00                 | \$0.00   | \$0.00  | \$0.00           | \$0.00             |
| 58-Workers Compensation Board                             | \$0.00                  | \$0.00                  | \$0.00                     | \$0.00    | \$0.00              | \$0.00        | \$0.00 | \$0.00      | \$0.00                 | \$0.00   | \$0.00  | \$0.00           | \$0.00             |
| 59-Incremental Increases                                  | \$0.00                  | \$0.00                  | \$0.00                     | \$0.00    | \$0.00              | \$0.00        | \$0.00 | \$0.00      | \$0.00                 | \$0.00   | \$0.00  | \$0.00           | \$0.00             |
| Non-Salary Expenses                                       | \$0.00                  | \$0.00                  | <b>\$0.00</b>              | \$0.00    | \$0.00              | <b>\$0.00</b> | \$0.00 | \$0.00      | \$0.00                 | \$0.00   | \$0.00  | \$0.00           | \$0.00             |
| 🗄 61-Consumables                                          | \$0.00                  | \$0.00                  | <b>\$0.00</b>              | \$0.00    | \$0.00              | <b>\$0.00</b> | \$0.00 | \$0.00      | \$0.00                 | \$0.00   | \$0.00  | \$0.00           | \$0.00             |
| 62-Internal Charges                                       | \$0.00                  | \$0.00                  | <b>\$0.00</b>              | \$0.00    | \$0.00              | \$0.00        | \$0.00 | \$0.00      | \$0.00                 | \$0.00   | \$0.00  | \$0.00           | \$0.00             |
| ⊕ 63-Cost of Goods Sold     ■                             | \$0.00                  | \$0.00                  | <b>\$0.00</b>              | \$0.00    | \$0.00              | \$0.00        | \$0.00 | \$0.00      | \$0.00                 | \$0.00   | \$0.00  | \$0.00           | \$0.00             |
| 🗄 65-Utilities                                            | \$0.00                  | \$0.00                  | \$0.00                     | \$0.00    | \$0.00              | \$0.00        | \$0.00 | \$0.00      | \$0.00                 | \$0.00   | \$0.00  | \$0.00           | \$0.00             |

- 3) Enter the information directly into the cells or copy paste from other sources. For example adding \$200 for both Feb and March to account 6130 Keys and Locks
- 4) Recalculate to ensure information is applied throughout the Organization Code.

| : ▷ ○ □ : ✔ 및 ▼ : ▷ @ : ◇ ▼ ∽ ☆ : ∅ ® ▼                 |              |                         |                         |                            |          |         |                   |           |           |                         |            |            |                          |
|---------------------------------------------------------|--------------|-------------------------|-------------------------|----------------------------|----------|---------|-------------------|-----------|-----------|-------------------------|------------|------------|--------------------------|
| Forecast - Periodic Entry                               | al Plan Acco | unt                     | Forec                   | ast - Labo                 | our Summ | ary     | Forecas           | t - Modif | Employe   | es 🎚                    | Forecast - | Add New Em | ployees III F            |
| Forecast - Current vs Prior                             | odes Summa   | ary                     |                         |                            |          |         |                   |           |           |                         |            |            |                          |
| kows:<br>Account ▼ Columns:<br>[Account] ▼ TimePeriod ▼ | c            | ontext:<br>42100<br>[Fe | 12-ITS Bu<br>precast_Or | siness Ofi<br>rganization] | fice 🗸   | Base Ar | mounts<br>ceType] | : 100-    | Full-Time | Instructio<br>[Program] | n Summary  | ■ 101-6    | Burnaby Campus<br>[Fund] |
|                                                         | Apr          | May                     | <u>Jun</u>              | <u>Jul</u>                 | Aug      | Sep     | <u>Oct</u>        | Nov       | Dec       | <u>Jan</u>              | <u>Feb</u> | <u>Mar</u> | ∃ <u>Full Year</u>       |
| 6128-Plant - Electrical Supplies                        | \$0.00       | \$0.00                  | \$0.00                  | \$0.00                     | \$0.00   | \$0.00  | <u>\$0.</u> 00    | \$0.00    | \$0.00    | \$0.00                  | \$0.00     | \$0.00     | \$0.00                   |
| 6129-Plant - Signage Supplies                           | \$0.00       |                         |                         | _                          |          |         | 00                | \$0.00    | \$0.00    | \$0.00                  | \$0.00     | \$0.00     | \$0.00                   |
| 6130-Keys & Locks                                       | \$0.00       | Act                     | uals =                  | Grey                       | =Une     | ditable | 00                | \$0.00    | \$0.00    | \$0.00                  | \$200.00   | \$200.00   | \$400.00                 |
| 6131-Auto Gas & Oil                                     | \$0.00       | _                       |                         |                            |          |         | 00                | \$0.00    | \$0.00    | \$0.00                  | \$0.00     | \$0.00     | \$0.00                   |
| 6140-Library Books                                      | \$0.00       | \$0.00                  | \$0.00                  | \$0.00                     | \$0.00   | \$0.00  | \$0.00            | \$0.00    | \$0.00    | \$0.00                  | \$0.00     | \$0.00     | \$0.00                   |

# Exercise # 4 - Add a new account

Objective:

- Add Itemization to an account to add additional detail to a line item
- Cut and Paste from Excel

#### \*\*\*\*\*\*\*\*\*\*\*\*\*\*\*\*\*\*\*\*\*

- 1) Select a non-salary line item for example 9335 Meal Expenses
- 2) Right click in any month

# Demo # 5 - Drilling into actuals

Objective:

• Understand how to view Actuals

\*\*\*\*\*\*\*\*\*\*

- 1) Select "Forecast Periodic Entry"
- 2) Take ownership
- 3) Expand the "Full year" or "Month YTD" column

| i 🍦 🖸 🖸                           | i 🔦 🕸 🗸              | 🖻 💼   🕐 🕶 🗠                           | 3 🖲 🔻 🔲 🏥       | 🔟 🕼 👻 🗄 📓                              | ? -            |                                                    |
|-----------------------------------|----------------------|---------------------------------------|-----------------|----------------------------------------|----------------|----------------------------------------------------|
| Forecast - Pe                     | eriodic Entry        | Forecast - Additional Plan Account    | Forecast -      | Labour Summary                         | Forecast - Mod | ify Employees                                      |
| Forecast - Cu                     | urrent vs Prior      | Forecast - Org Codes Summary          |                 |                                        |                |                                                    |
| Rows:<br>PlanProgram<br>[Program] | m 🚽 🕴 PlanFu<br>[Fun | und<br>d]<br>PlanAccount<br>[Account] |                 | Columns:<br>CurrentYTD<br>[TimePeriod] | Contex         | (t:<br>1002 -ITS Business (<br>[Funcast_Organizati |
|                                   |                      |                                       | Budget Variance | Approved Budget                        | 🗉 Full Year    | 🗄 Jan YTD                                          |
|                                   | 4838-1               | Non Salary Recoveries                 | \$157.50        | \$0.00                                 | (\$157.50)     | (\$157.50)                                         |
|                                   | 🗉 48-0th             | er Revenue                            | \$157.50        | \$0.00                                 | (\$157.50)     | (\$157.50)                                         |
|                                   | 4943-1               | internal Revenue - OneCard            | (\$.00)         | (\$17,000.00)                          | (\$17,000.00)  | \$0.00                                             |

4) Choose a grey shaded cell to investigate

| 76-Logistics                  |      | \$0.00     | \$0.00        | \$0.00     | \$7.71      | \$0.00     | \$0.00     | \$0.00 | \$0.00      | \$7.71      |
|-------------------------------|------|------------|---------------|------------|-------------|------------|------------|--------|-------------|-------------|
| 7830-Membership - Institute   | Actu | ale \$0.00 | (\$11,550.00) | \$7,628.13 | \$2,214.05  | \$2,214.05 | \$5,989.27 | \$0.00 | \$0.00      | \$10,702.11 |
| 7835-Membership - Individual  | Actu | \$0.00     | \$0.00        | \$0.00     | \$214.45    | \$0.00     | \$0.00     | \$0.00 | \$0.00      | \$372.90    |
| 78-Miscellaneous Expenditures |      | \$0.00     | (\$11,550.00) | \$7,628.13 | \$2,428.50  | \$2,214.05 | \$5,989.27 | \$0.00 | \$0.00      | \$11,075.01 |
| 8105-Consultant Fees          |      | \$0.00     | \$1,561.95    | \$0.00     | \$15,251.50 | \$0.00     | \$0.00     | \$0.00 | \$96,712.92 | \$16,813.45 |
| 81-Fees for Service           |      | \$0.00     | \$1,561.95    | \$0.00     | \$15,251.50 | \$0.00     | \$0.00     | \$0.00 | \$96,712.92 | \$16,813.45 |
| 8305-Outside Printing         |      | \$0.00     | \$0.00        | \$36.01    | \$15.25     | \$0.00     | \$0.00     | \$0.00 | \$0.00      | \$608.69    |

- 5) Right mouse click on the cell
- 6) Select "Drill"
- 7) Select "Forecast Drill Actual"

| 76-Logistics                   | \$0.00 | \$0.00        | \$0.00     | \$7.71      | \$0.00      | \$0.00     | \$0.00        | \$0.00      | \$7.71            |
|--------------------------------|--------|---------------|------------|-------------|-------------|------------|---------------|-------------|-------------------|
| 7830-Membership - Institute    | \$0.00 | (\$11,550.00) | \$7,628.13 | \$2,214.05  | \$2,21 1.05 | \$5,989.27 | ¢0.00         | \$0.00      | \$10,702.11       |
| 7835-Membership - Individual   | \$0.00 | \$0.00        | \$0.00     | \$214.45    | \$0.00      |            | Сору          | \$0.00      | \$372.90          |
| 78-Miscellaneous Expenditures  | \$0.00 | (\$11,550.00) | \$7,628.13 | \$2,428.50  | \$2,214.05  | \$5,98 🤷   | Paste         | \$0.00      | \$11,075.01       |
| 8105-Consultant Fees           | \$0.00 | \$1,561.95    | \$0.00     | \$15,251.50 | \$0.00      | <u>با</u>  | Data Spread 🕨 | \$96,712.92 | \$16,813.45       |
| 81-Fees for Service            | \$0.00 | \$1,561.95    | \$0.00     | \$15,251.50 | \$0.00      | s 👗        | Holds 🕨       | \$96,712.92 | \$16,813.45       |
| 8305-Outside Printing          | \$0.00 | \$0.00        | \$36.01    | \$15.25     | \$0.00      | (E         | Drill         | Forecast    | Drill Actual      |
| 83-Printing and Copying        | \$0.00 | \$0.00        | \$36.01    | \$15.25     | \$0.00      | \$0.00     | \$0.00        | Forecast    | Drill YTD Actuals |
| 8435-Advertising - Promotional | \$0.00 | \$0.00        | \$0.00     | \$0.00      | \$0.00      | \$0.00     | \$158.67      | Forecast ·  | - Drill PO        |
|                                | +0.00  | +0.00         | +0.00      | +           | +0.00       | +0.00      | *****         | + + 75 00   | ±0.00             |

8) A new Web window will open with the Banner data which you can copy and paste into Excel if/when needed

| Selational Drill - Forecast - Drill Actual |           |      |        |      |       |          |          |            |               |                             |           |
|--------------------------------------------|-----------|------|--------|------|-------|----------|----------|------------|---------------|-----------------------------|-----------|
| FISCAL '                                   | YR PERIOI | FUND | ORGN   | ACCT | PPROG | DOC CODE | ENCD NUM | DOC REF NU | MACTIVITY DAT | DESCRIPTION                 | AMT       |
| 11                                         | 10        | 101  | 421002 | 7830 | 501   | JF038005 |          |            | 2011-02-02    | PPD EXP JAN Gartner P005753 | 2 2214.05 |
| 11                                         | 10        | 101  | 421002 | 7830 | 501   | JL000416 |          | 20101116   | 2011-01-18    | V 00218581 ECAR annual dues | 3775.22   |

# Demo # 6 – Drill into Purchase Orders.

Purchase orders exist if there has been a commitment made towards that item.

Objective:

• Understand how to view purchase orders

\*\*\*\*\*\*\*

- 1) Select "Forecast Periodic Entry"
- 2) Take ownership
- 3) Expand the "Full year" or "Month YTD" column
- 4) Right mouse click on the cell you want to investigate. You can view Purchase orders from either the **"Current Commitments"** column

|     |     |                                         |              | 🗄 Jan YTD    | Feb         | Mar          | Curre | ent Commitments |
|-----|-----|-----------------------------------------|--------------|--------------|-------------|--------------|-------|-----------------|
|     |     |                                         | Aug          |              |             |              |       |                 |
|     |     | / Loo / ppication ber nee normer o      | 401001121    | 403/320110   | QL/OLITED   | 9 1/0 12100  |       | 423/01 1100     |
|     |     | 72-Communications                       | \$40,363.24  | \$380,161.69 | \$35,319.04 | \$40,670.84  |       | \$36,870.35     |
| 501 | 101 | 7315-Computer Equip Repairs/Maintenance | \$19,543.94  | \$235,604.03 | \$44,826.68 | \$149,648.74 |       | \$80,189.42     |
|     |     | 7320-Computer Software Licences/Maint   | \$114,674.73 | \$891,883.16 | \$22,300.57 | \$111,738.42 |       | \$188,202.03    |

#### or the "Budget Variance" column

|     |     |                                         | Bu | udget Variance | Approved Budget   | 🗉 Full Year    |             |
|-----|-----|-----------------------------------------|----|----------------|-------------------|----------------|-------------|
|     |     |                                         |    | h              |                   |                | Apr         |
|     |     | 72-Communications                       |    | \$14 993 44    | \$471 145 00      | \$456 151 56   | \$7 296 75  |
|     |     |                                         |    | \$14,555.44    | <i>411,145.00</i> | 9430,131.30    | \$1,230.13  |
| 501 | 101 | 7315-Computer Equip Repairs/Maintenance |    | (\$93,025.67)  | \$337,053.78      | \$430,079.45   | \$67,943.62 |
|     |     | 7320-Computer Software Licences/Maint   |    | \$151,746.85   | \$1,177,669.00    | \$1,025,922.15 | \$35,356.26 |
|     |     | 7325-Vehicle Repairs/Maintenance        |    | (\$99.25)      | \$0.00            | \$99.25        | \$0.00      |
|     |     | Tagging and the line of the state       |    | (14, 50, 60)   | ±0.00             | ** *** ***     | +0.00       |

#### or a specific months actual (grey)

|     |     |                                         | ⁄ear  |             |               |
|-----|-----|-----------------------------------------|-------|-------------|---------------|
|     |     |                                         |       | Apr         | May           |
|     |     | 7 Eos Application ocrace nondero        | 10100 | 4011 12131  | 40,000,00     |
|     |     | 72-Communications                       | 51.56 | \$7,296.75  | \$64,128.14   |
| 501 | 101 | 7315-Computer Equip Repairs/Maintenance | 79.45 | \$67,943.62 | (\$39,200.76) |
|     |     | 7320-Computer Software Licences/Maint   | 22.15 | \$35,356.26 | \$115,830.75  |
|     |     | 7325-Vehicle Repairs/Maintenance        | 99.25 | \$0.00      | \$0.00        |

- 5) Select "Drill"
- 6) Select "Forecast Drill PO"

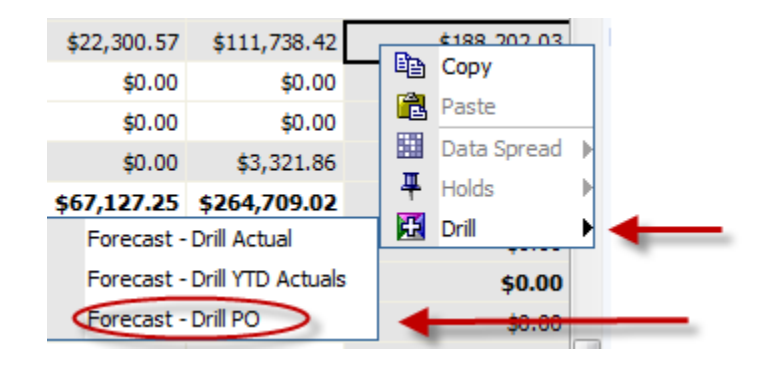

7) A new Web window will open with the Purchase Order information

🚡 🛪 🖾 👻 🖃 🖶 🔻 Page 🕶 Safety 🕶 Tools 🕶 🔞

| FUNI | ORGN   | ACCT | PROG | ACTIVITY_DATI | E PO     | ITEM | ITEM_DESC                                       | VENDOR_NAME                                | ORDER_DATE | DELIVERY_DAT |
|------|--------|------|------|---------------|----------|------|-------------------------------------------------|--------------------------------------------|------------|--------------|
| 101  | 421002 | 7320 | 501  | 2007-01-10    | R160248  | 1    |                                                 |                                            |            |              |
| 101  | 421002 | 7320 | 501  | 2007-05-28    | R199759  | 1    |                                                 |                                            |            |              |
| 101  | 421002 | 7320 | 501  | 2007-11-15    | R202618A | 1    |                                                 |                                            |            |              |
| 101  | 421002 | 7320 | 501  | 2009-02-17    | P0051385 | 1    | Sungard Support Software Licensing H            | ligher Education Information Technology BC | 2009-03-01 | 2010-03-31   |
| 101  | 421002 | 7320 | 501  | 2010-02-12    | WR000506 | i 1  |                                                 |                                            |            |              |
| 101  | 421002 | 7320 | 501  | 2010-03-19    | P0055625 | 1    | Adobe CLP 4400177254 agreement S                | Softchoice Corporation                     | 2010-03-19 | 2010-03-28   |
| 101  | 421002 | 7320 | 501  | 2010-06-16    | P0056848 | 2    | 22R4897: 4Gbps SW SFP Transc. 4 Pack I          | B M Canada Ltd                             | 2010-06-15 | 2010-06-30   |
| 101  | 421002 | 7320 | 501  | 2010-06-16    | P0056848 | 3    | 22R5332: 16B Expr. Model 4-port upgr. I         | B M Canada Ltd                             | 2010-06-15 | 2010-06-30   |
| 101  | 421002 | 7320 | 501  | 2010-12-02    | P0058374 | 4    | SVC Mo HDLM Modular WIN-1 Srvr Lic (11-20) C    | Compugen Inc                               | 2010-12-02 | 2010-12-17   |
| 101  | 421002 | 7320 | 501  | 2010-12-02    | P0058374 | 5    | SVC Mo HDLM Modular WIN-1 Srvr Lic (21-40) C    | Compugen Inc                               | 2010-12-02 | 2010-12-17   |
| 101  | 421002 | 7320 | 501  | 2010-12-21    | P0058489 | 1    | Provide software and services at no cost C      | Drsyp Software Inc                         | 2011-01-17 | 2011-03-17   |
| 101  | 421002 | 7320 | 501  | 2011-03-02    | P0059550 | 3    | CON-ESW-CUCMUSR Essential SW Top Level E        | Bell Canada                                | 2011-02-28 | 2011-03-30   |
| 101  | 421002 | 7320 | 501  | 2011-03-02    | P0059550 | 7    | CON-ESW-80NWL Essential SW CCX8 0 New Premium E | Bell Canada                                | 2011-02-28 | 2011-03-30   |

# Demo # 7 - Drill into and update an existing itemized account

If an account was itemized during the Budgeting process, you

Objective:

- Add Itemization to an account to add additional detail to a line item
- Cut and Paste from Excel

- 1) Open "Forecast Periodic Entry"
- 2) Take ownership
- 3) Right mouse click on the itemized account, itemized accounts are shaded grey for the current period

| Image: Sprecast - Periodic Entry       Image: Sprecast - AddItional Plan Account       Image: Sprecast - Labour Summary       Image: Sprecast - Add New Employees       Image: Sprecast - Add New Employees         Image: Sprecast - Current vs Prior       Image: Sprecast - Org Codes Summary       Image: Sprecast - Add New Employees       Image: Sprecast - Add New Employees |                                                                            |                         |                                    |                       |                               |                                     |                       |                       |                           |            |  |  |  |
|----------------------------------------------------------------------------------------------------|----------------------------------------------------------------------------|-------------------------|------------------------------------|-----------------------|-------------------------------|-------------------------------------|-----------------------|-----------------------|---------------------------|------------|--|--|--|
| Rows:<br>PlanProgr<br>[Program                                                                                                    | am V PlanFund V PlanAccount (Account (Fund) V                              |                         | Columns:<br>CurrentY<br>[TimePerio | TD vd]                | Context:<br>421002-I<br>[Fore | TS Business Of<br>cast_Organization | ffice Figure Base     | Amounts<br>anceType]  | 2011 Current F            |            |  |  |  |
|                                                                                                    | 7115 Churren Levre Brentel                                                 | Aug                     | Sep                                | Oct                   | Nov                           | Dec                                 | Jan                   | Feb                   | Mar                       |            |  |  |  |
|                                                                                                    | 7115-Storage Lease/Rental                                                  | \$0.00<br>\$0.00        | \$10,042.81<br>\$10,042.81         | \$938.88<br>\$938.88  | \$0.00<br>\$0.00              | \$482.53<br>\$482.53                | \$0.00<br>\$0.00      | \$0.00<br>\$0.00      | \$11,411.62<br>\$11,411.6 | rey shaded |  |  |  |
|                                                                                                    | 7205-Telephone - Basic<br>7215-Other Communication                         | \$261.80<br>\$34,070.17 | \$0.00<br>\$34,070.17              | \$0.00<br>\$39,915.01 | \$0.00<br>\$32,901.19         | (\$102.00)<br>\$33,350.98           | \$0.00<br>\$32,901.19 | \$0.00<br>\$32,901.17 | \$0.00<br>\$36,232.17     | = Itemized |  |  |  |
|                                                                                                    | 7220-Communication - Cellular Telephone<br>7230-Internet Service Providers |                         | \$185.94<br>\$101.22               | \$124.01<br>\$50.61   | \$61.98<br>\$53.77            | \$0.00<br>\$0.00                    | \$61.98<br>\$53.77    | \$0.00<br>\$396.67    | \$0.00<br>\$396.67        |            |  |  |  |
|                                                                                                    |                                                                            |                         |                                    |                       |                               |                                     |                       |                       |                           |            |  |  |  |

- 4) Select "Drill"
- 5) Select "Forecast Line Items"

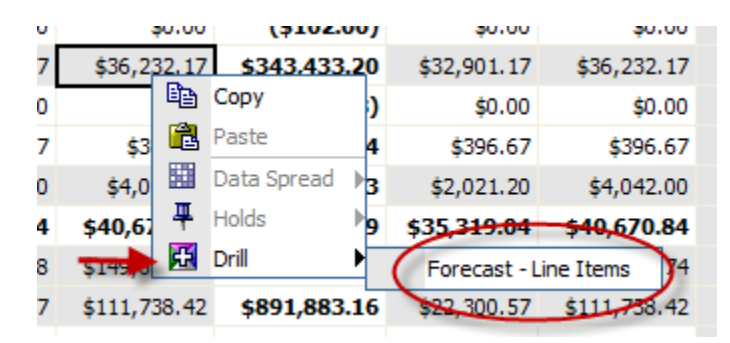

6) A new Web window will open with the Itemized Account information. NOTE\*\* Items on the list show as 0.00 because that period has passed. You can now see what has actually been charged to the account (7215) by drilling in at the Periodic Entry level.

| ₽-   66             | 📓 📓 🖲 🖌 i 🛄 🏥 🥅                                          |             |        | G                         | rey =      | Une  | ditabl  | e                    |          |      |               |                     | W                   | nite = Edit | able      |
|---------------------|----------------------------------------------------------|-------------|--------|---------------------------|------------|------|---------|----------------------|----------|------|---------------|---------------------|---------------------|-------------|-----------|
| Rows:<br>LineItem   | Columns:<br>LineItem_m<br>LineItem_m                     | 101 Fund]   | [Forec | <b>421002</b><br>ast_Orga | nization]  | 72   | 215-Oth | er Comm<br>[Account] | unicatio | n 🗸  | 2011 (<br>[Fo | Current<br>recast_V | Forecast<br>ersion] |             |           |
|                     | Description                                              | Order Numbe | er Apr | May                       | <u>Jun</u> | Jul  | Aug     | Sept                 | Oct      | Nov  | Dec           | <u>Jan</u>          | <u>Feb</u>          | Mar         | Full Year |
| <b>BALL ENTRIES</b> |                                                          |             | 0.00   | 0.00                      | 0.00       | 000  | 0.00    | 0.00                 | 0.00     | 0.00 | 0.00          | 0.00                | 32,901.17           | 36,232.17   | 69,133.34 |
| 1                   | 11-NSO-01080 BCNET - Fiber Maintenance for CARI          |             | 0.00   | 0.00                      | 0.00       | 0.00 | 0.00    | 0.00                 | 0.00     | 0.00 | 0.00          | 0.00                | 0.00                | 0.00        | 0.00      |
| 2                   | 11-NSO-00530 BCNET - ORAN connectivity                   | P0053564    | 0.00   | 0.00                      | 0.00       | 0.00 | 0.00    | 0.00                 | 0.00     | 0.00 | 0.00          | 0.00                | 30,516.30           | 30,516.30   | 61,032.60 |
| 3                   | 11-NSO-00520 BigPipe (SHAW Redundant link to BCNET)      | P0056133    | 0.00   | 0.00                      | 0.00       | 100  | 0.00    | 0.00                 | 0.00     | 0.00 | 0.00          | 0.00                | 0.00                | 0.00        | 0.00      |
| 4                   | 11-NSO-00540 Navigata BMC Campus Connectivity thru BCNET | P0056134    | 0.00   | 0.00                      | 0.00       | 0.00 | 0.00    | 0.00                 | 0.00     | 0.00 | 0.00          | 0.00                | 2,384.87            | 2,384.87    | 4,769.74  |
| 5                   | ntingency                                                |             | 0.00   | 0.00                      | 0.00       | 0.00 | 0.00    | 0.00                 | 0.00     | 0.00 | 0.00          | 0.00                | 0.00                | 3,331.00    | 3,331.00  |
| 6                   |                                                          |             | 0.00   | 0.00                      | 0.00       | 0.00 | 0.00    | 0.00                 | 0.00     | 0.00 | 0.00          | 0.00                | 0.00                | 0.00        | 0.00      |

### 7) Update information directly in the cells

#### 8) Recalculate

| <i> C</i> ubeview -             | Forecast_LineItem:Forecast             | : - Line Ite                |      |               |            |            |                    |                 |                     | • 5   | •    | -          | 🖶 🔻 Pag                   | e 🔻 Safety | ▼ Tools ▼          |
|---------------------------------|----------------------------------------|-----------------------------|------|---------------|------------|------------|--------------------|-----------------|---------------------|-------|------|------------|---------------------------|------------|--------------------|
| <b>↓</b>   🔜                    | 💹 🕺 🕲 🗸 📗 💾                            | i 🔳 🕼                       |      |               |            |            |                    |                 |                     |       |      |            |                           |            |                    |
| .ows:<br>LineItem<br>[LineItem] | Columns:<br>LineItem_m<br>[LineItem_m] | Context:<br>501<br>[Program | ] •  | 101<br>[Fund] | •          | 4210<br>[F | 02-ITS<br>Forecast | Busine<br>Organ | ess Off<br>ization] | ice 🔻 | : 72 | 215-Ot     | ner Communio<br>[Account] | cation 🚽   | >                  |
|                                 | <u>n</u>                               | Order Number                | Apr  | May           | <u>Jun</u> | <u>Jul</u> | Aug                | Sept            | <u>Oct</u>          | Nov   | Dec  | <u>Jan</u> | Feb                       | <u>Mar</u> | ∃ <u>Full Year</u> |
| B ALL ENTRIES                   |                                        |                             | 0.00 | 0.00          | 0.00       | 0.00       | 0.00               | 0.00            | 0.00                | 0.00  | 0.00 | 0.00       | 33,001.17                 | 36,332.17  | 69,333.34          |
| 1                               | tenance for CARI                       |                             | 0.00 | 0.00          | 0.00       | 0.00       | 0.00               | 0.00            | 0.00                | 0.00  | 0.00 | 0.00       | 100.00                    | 100.00     | 200.00             |
| 2                               | nectivity                              | P0053564                    | 0.00 | 0.00          | 0.00       | 0.00       | 0.00               | 0.00            | 0.00                | 0.00  | 0.00 | 0.00       | 30,516.30                 | 30,516.30  | 61,032.60          |
| 3                               | undant link to BCNET)                  | P0056133                    | 0.00 | 0.00          | 0.00       | 0.00       | 0.00               | 0.00            | 0.00                | 0.00  | 0.00 | 0.00       | 0.00                      | 0.00       | 0.00               |
| 4                               | ous Connectivity thru BCNET            | P0056134                    | 0.00 | 0.00          | 0.00       | 0.00       | 0.00               | 0.00            | 0.00                | 0.00  | 0.00 | 0.00       | 2,384.87                  | 2,384.87   | 4,769.74           |
| 5                               |                                        |                             | 0.00 | 0.00          | 0.00       | 0.00       | 0.00               | 0.00            | 0.00                | 0.00  | 0.00 | 0.00       | 0.00                      | 3,331.00   | 3,331.00           |

### 9) Close the itemized list

10) View the results at the "Periodic Entry" level

| 71-Rentals and Leases                   | \$0.00      | \$10,042.81 | \$938.88    | \$0.00      | \$482.53    | \$0.00      | \$0.00      | \$11,411.62 | \$12,330.09  | \$0.00      | \$11,411.62 |
|-----------------------------------------|-------------|-------------|-------------|-------------|-------------|-------------|-------------|-------------|--------------|-------------|-------------|
| 7205-Telephone - Basic                  | \$261.80    | \$0.00      | \$0.00      | \$0.00      | (\$102.00)  | \$0.00      | \$0.00      | \$0.00      | (\$102.00)   | \$0.00      | \$0.00      |
| 7215-Other Communication                | \$34,070.17 | \$34,070.17 | \$39,915.01 | \$32,901.19 | \$33,350.98 | \$32,901.19 | \$33,001.17 | \$36,332.17 | \$343,433.20 | \$33,001.17 | \$36,332.17 |
| 7220-Communication - Cellular Telephone | \$0.00      | \$185.94    | \$124.01    | \$61.98     | \$0.00      | \$61.98     | \$0.00      | \$0.00      | (\$3,498.88) | \$0.00      | \$0.00      |
| 7230-Internet Service Providers         | \$0.00      | \$101.22    | \$50.61     | \$53.77     | \$0.00      | \$53.77     | \$396.67    | \$396.67    | \$418.94     | \$396.67    | \$396.67    |

# **Exercise # 5 – Drilling**

Objective:

- Drill into the actuals for a specific account and a specific month
- Drill into a purchase order
- Drill into an itemized account

# Important Information - Forecast Non Staff Accounts

- Save/Commit changes periodically
- ``Reset Data" and "Reset View" are your friends
- Commit vs. Submit Commit saves the data changes, Submit notifies the reviewer and locks the data (no further changes)
- If you accidentally submit please let your reviewer know and they can easily reject the submission
- Text color
  - Green means the user has typed text and used the tab key, arrow keys or mouse to move data within the grid
  - o Blue text means the user has pressed the enter key or recalculated
  - Black text has been committed (saved)
  - **Bold** text is an aggregate
  - Grey Shaded is un-editable
- Always re-calculate after making changes and before closing a window or if you see a blank view. WHEN IN DOUBT RECALCULATE
- Allowances are not included in labour model therefore they would be reviewed in the non salary area
- To save an itemized account you must commit it

## **STAFF ACCOUNTS**

### **Demo # 8- Labour Navigation**

Objective:

- Locate labour information
- Navigate and understand relationship between **"Budget Periodic Entry"** Tab and other labour related tabs

**Forecast – Periodic Entry** provides users with a summary of the labour related costs at the account level not the individual level.

| Forecast - Periodic En            | Forecast - Additional Plan Accoun        | t Forecast - I  | Labour Summary                     | Forecast - Mo     | dify Employees                       | Forecast     | Add New Emple           | oyees Forecast -                   |
|-----------------------------------|------------------------------------------|-----------------|------------------------------------|-------------------|--------------------------------------|--------------|-------------------------|------------------------------------|
| Forecast - Current vs             | Prior Forecast - Org Codes Summary       |                 |                                    |                   |                                      |              |                         |                                    |
| Rows:<br>PlanProgram<br>[Program] | PlanFund<br>[Fund]                       | Colu            | mns:<br>CurrentYTD<br>[TimePeriod] | Context:<br>42100 | 5-Program Manag<br>[Forecast_Organiz | ement Office | Base Amou<br>[BalanceTy | Ints V 2011 Current<br>[Forecast_\ |
|                                   |                                          | Budget Variance | Approved Budget                    | 🗉 Full Year       | 🗄 Jan YTD                            | Feb          | Mar                     | Current Commitments                |
|                                   | 5109-Permanent - Administrative Staff    | \$18,488.11     | \$119,390.00                       | \$100,901.89      | \$81,168.35                          | \$9,178.39   | \$10,555.15             | \$0.00                             |
|                                   | 5110-Permanent - Support Staff           | (\$16.23)       | \$47,392.00                        | \$47,408.23       | \$39,600.35                          | \$3,631.57   | \$4,176.31              | \$7,811.08                         |
|                                   | 5112-Permanent-Comp. Res. Prog/Analysts  | \$94,412.69     | \$375,342.00                       | \$280,929.31      | \$230,700.37                         | \$23,362.30  | \$26,866.64             | \$48,492.88                        |
|                                   | 5115-Permanent - Chief/Sr. Allowance     | (\$5,885.44)    | \$0.00                             | \$5,885.44        | \$5,885.44                           | \$0.00       | \$0.00                  | \$0.00                             |
|                                   | 5116-Permanent - Qualificat.Differential | (\$423.31)      | \$0.00                             | \$423.31          | \$423.31                             | \$0.00       | \$0.00                  | \$0.00                             |
|                                   | 5117-Permanent - Overtime                | (\$6,708.00)    | \$0.00                             | \$6,708.00        | \$6,708.00                           | \$0.00       | \$0.00                  | \$0.00                             |
| 85                                | 1-Permanent Salaries                     | \$99,867.82     | \$542,124.00                       | \$442,256.18      | \$364,485.82                         | \$36,172.26  | \$41,598.10             | \$56,303.96                        |
|                                   | 5312-Temporary-Comp. Res. Prog/Analysts  | (\$59,594.57)   | \$0.00                             | \$59,594.57       | \$48,247.35                          | \$5,277.78   | \$6,069.44              | \$10,295.88                        |
|                                   | 5316-Temporary - Vacation Pay            | (\$5,133.49)    | \$0.00                             | \$5,133.49        | \$5,133.49                           | \$0.00       | \$0.00                  | \$0.00                             |
| 8 5                               | 3-Temporary Salaries                     | (\$64,728.06)   | \$0.00                             | \$64,728.06       | \$53,380.84                          | \$5,277.78   | \$6,069.44              | \$10,295.88                        |
|                                   | 5601-Fringe Benefits - Allocated         | \$11,871.76     | \$113,846.04                       | \$101,974.28      | \$83,940.42                          | \$8,387.84   | \$9,646.02              | \$13,985.97                        |
| 85                                | 5-Benefits - Allocated                   | \$11,871.76     | \$113,846.04                       | \$101,974.28      | \$83,940.42                          | \$8,387.84   | \$9,646.02              | \$13,985.97                        |
| 🕒 🖯 🗧 Sal                         | aries                                    | \$47,011.52     | \$655,970.04                       | \$608,958.52      | \$501,807.08                         | \$49,837.88  | \$57,313.56             | \$80,585.81                        |

Information relating to specific individuals can be found in the following 3 tabs

| ê 🔾 🖸 🖾 🗸 🔻 🗌                               | 🖻 💼 🕴 🕐 🗝 🗠                   | 🛛 🕲 🔻 📃            | 🏙 🛍 📽 🔹 🖡 📓         | 0                      | •                        | Editab         | ole    |                                              |                  |           |                          |                         |              |              |           |            |      |
|---------------------------------------------|-------------------------------|--------------------|---------------------|------------------------|--------------------------|----------------|--------|----------------------------------------------|------------------|-----------|--------------------------|-------------------------|--------------|--------------|-----------|------------|------|
| Forecast - Periodic Entry                   | Forecast - Additional Plan Ac | count Forecas      | t - Labour Summary  | Forecast               | - Modify                 | Employees      | Fore   | ecast - Add New Employ                       | ees              | Forecas   | t - FY Revie             | v IIIF                  | orecast - Pr | evious Perio | dic Entry |            |      |
| Forecast - Current vs Prior                 | Forecast - Org Codes Sum      | <sup>nary</sup> Un | -editable           | Existing               | g Emp                    | loyees         | N      | ew Employees                                 |                  |           |                          |                         |              |              |           |            |      |
| Rows:<br>PlanProgramName PlanF<br>[Program] | undName Fund]                 | ist 🚽              |                     | Columns<br>Pla<br>Labo | :<br>anMeasu<br>surSumma | res<br>ry_m] ▼ |        | Context:<br>2011 Current Fr<br>[Forecast_Ver | orecast<br>sion] | 4210      | 05-Program<br>[Forecast] | Manageme<br>Organizatio | nt Office    | •            |           |            |      |
|                                             |                               |                    | Name                | Employee ID            | Status                   | Return Date    | PCN    | Posn Employee Group                          | Job FTE          | Job Table | Job Grade                | Job Step                | Next Step    | Incr Month   | Job Acct  | Bud Salary | Apr  |
|                                             |                               | - ALL EMPLOYEES    | ;                   |                        |                          |                |        |                                              | 7.00             |           |                          |                         |              |              |           | 605,760.00 | 0.0  |
|                                             |                               | 1                  | Anne Marie Johnston | A00757331              | Active                   |                | 421005 | Management                                   | 1.00             | ES        | F                        | 7                       | 8            | 05           | 5109      | 115,127.00 | 0.0  |
|                                             |                               | 2                  | Diane Miolla        | A00105047              | Active                   |                | 190001 | Support Staff All                            | 1.00             | SS        | 07                       | 4                       | 999          |              | 5110      | 47,392.00  | 0.0  |
|                                             |                               | 3                  | Douglas Woodley     | A00188051              | Active                   |                | 321011 | FSA                                          | 1.00             | FS        | SA                       | 9                       | 999          | 04           | 5112      | 77,962.00  | 0.00 |
| 501-Student Services Administrat            | ion 101-Burnaby Campus        | 4                  | James Wanless       | A00132329              | Active                   |                | 421068 | FSA                                          | 1.00             | FS        | SA                       | 7                       | 8            | 10           | 5112      | 73,501.00  | 0.00 |
|                                             |                               | 5                  | Judy Shandler       | A00196509              | Active                   |                | 421017 | FSA                                          | 1.00             | FS        | SA                       | 7                       | 8            | 04           | 5112      | 73,501.00  | 0.00 |
|                                             |                               | 6                  | Marlas Silvestrone  | A00518203              | Leave                    | 2010-12-31     | 421050 | FSA                                          | 0.00             | FS        | SA                       | 6                       | 7            | 04           | 5112      | 71,440.00  | 0.00 |
|                                             |                               | 7                  | Murray Smith        | A00195839              | Active                   |                | 421039 | FSA                                          | 1.00             | FS        | SA                       | 9                       | 999          | 07           | 5112      | 77,962.00  | 0.00 |
|                                             |                               | 8                  | Elaine Zitner       | A00577139              | Active                   |                | 421X99 | FSA                                          | 1.00             | FS        | SA                       | 5                       | 6            |              | 5312      | 68,875.00  | 0.00 |

Forecast – Labour Summary provides a summary of employees associated with this Org code

**Forecast – Modify Employees** allows you to view and update information relating to 1 or more employees at once.

|                         |                                   |                                 |                 |             |                  |          |         |        |            |                        | Edita           | able |        |       |        |                     |       |                        |             |       |                          |                        |                |      |   |
|-------------------------|-----------------------------------|---------------------------------|-----------------|-------------|------------------|----------|---------|--------|------------|------------------------|-----------------|------|--------|-------|--------|---------------------|-------|------------------------|-------------|-------|--------------------------|------------------------|----------------|------|---|
| Foreca                  | st - Periodic Entry               | Forecast - Addition             | al Plan Account | Foreca      | ist - Labour Sum | mary     | Forecas | t - Mo | dify En    | nploye                 | es              |      | recast | - Add | New E  | mploye              | es    | Foreca                 | ist - FY Re | eview | Foreca                   | ast - Previous         | Periodic Entry |      |   |
| Foreca                  | st - Current vs Prior             | Forecast - Org C                | odes Summary    | U           | n-editable       |          | Exis    | ting   | Em         | ploy                   | ees             |      | Ne     | w E   | mpl    | oyee                | s     |                        |             |       |                          |                        |                |      |   |
| Rows:<br>PlanPi<br>[Pro | rogram y<br>gram] PlanFu<br>[Fund | nd - EmployeeLis<br>[LabourItem | t - Labour      | Detail_m 🚽  |                  |          |         | C      | Emp<br>Emp | s:<br>ployee<br>TimePe | Detail<br>riod] | ¥    |        |       | Contex | t:<br>1005-Pr<br>[F | ogram | Managem<br>Organizatio | ent Office  | •     | 2011 Currer<br>[Forecast | t Forecast<br>Version] | -              |      |   |
|                         |                                   |                                 | ployee Name     | Employee ID | Employee PCN     | Employee | Account | Apr    | May        | Jun                    | Jul             | Aug  | Sep    | Oct   | Nov    | Dec                 | Jan   | Feb                    | Ма          | r (   | 🗄 Full Year              | Comments               | Not            | ies  |   |
|                         |                                   | Salary                          | 0.00            | 0.00        | 0.00             |          | 0.00    | 0.00   | 0.00       | 0.00                   | 0.00            | 0.00 | 0.00   | 0.00  | 0.00   | 0.00                | 0.00  | 41,450.0               | 4 47,66     | 7.54  | 89,117.58                | 0.00                   |                | 0.00 |   |
|                         |                                   | FTE                             | 0               | 0           | 0                |          | 0       | 0      | 0          | 0                      | 0               | 0    | 0      | 0     | 0      | 0                   | 0     |                        | 7           | 7     | 14                       | 0                      |                | 0    | 1 |
|                         |                                   | EmployeeInfo                    | Marie Johnston  | A00757331   | 421005           | 5109     |         |        |            |                        |                 |      |        |       |        |                     |       |                        |             |       |                          |                        |                |      | 1 |
|                         |                                   | Salary                          | 0.00            | 0.00        | 0.00             |          | 0.00    | 0.00   | 0.00       | 0.00                   | 0.00            | 0.00 | 0.00   | 0.00  | 0.00   | 0.00                | 0.00  | 9,178.3                | 9 10,55     | 5.15  | 19,733.54                | 0.00                   |                | 0.00 | l |
|                         |                                   | FTE                             | 0               | 0           | 0                |          | 0       | 0      | 0          | 0                      | 0               | 0    | 0      | 0     | 0      | 0                   | 0     |                        | 1           | 1     | 2                        | 0                      |                | 0    | 1 |
|                         | 1                                 | Job Table                       |                 |             |                  |          |         |        |            |                        |                 |      |        |       |        |                     |       | es 🥄                   | ES          |       |                          |                        |                |      |   |
|                         |                                   | Grade                           |                 |             |                  |          |         |        |            |                        |                 |      |        |       |        |                     |       | F                      | F           |       |                          |                        |                |      | l |
|                         |                                   | Step                            |                 |             |                  |          |         |        |            |                        |                 |      |        |       |        |                     |       | 9                      | 9           |       |                          |                        |                |      | l |
|                         |                                   | EmployeeInfo                    | Miolla          | A00105047   | 190001           | 5110     |         |        |            |                        |                 |      |        |       |        |                     |       |                        |             |       |                          |                        |                |      |   |

**Forecast – Add New Employees** allows you to add new employees once you have taken ownership and selected the appropriate Fund and Program code.

| E 🛯 🔾 🖸 E 🖌                           | 🦞 🔸 E 🦷 📴 E          | 0 - 10 01 1          | 1 B 1 - 1   | <b></b> ₩ <b>₩</b> @` →              |                  | • •                       |          |               |      |                  |                    |                       |          |       |               |           |                     |               |               |          |
|---------------------------------------|----------------------|----------------------|-------------|--------------------------------------|------------------|---------------------------|----------|---------------|------|------------------|--------------------|-----------------------|----------|-------|---------------|-----------|---------------------|---------------|---------------|----------|
| Forecast - Periodic E                 | intry Forecast - A   | dditional Plan Accou | Int Fore    | cast - Labour Sum                    | mary Forecas     | t - Modi                  | fy Emplo | yees          | For  | ecast -          | Add Ne             | w Emplo               | /ees     | For   | ecast - I     | FY Revi   | ew                  | Forecast - Pr | evious Period | ic Entry |
| Forecast - Current v                  | s Prior Forecast -   | Org Codes Summa      | ry          |                                      |                  |                           |          |               |      |                  |                    |                       |          |       |               |           |                     |               |               |          |
| Rows:<br>NewEmployees<br>[LabourItem] | LabourDetail_m       |                      | Column      | ns:<br>nployeeDetail<br>[TimePeriod] | Conte            | ext:<br>Input<br>Program] | ▼ II     | iput<br>Fund] | 421  | 005-Prog<br>[For | pram Ma<br>ecast_O | anageme<br>ganization | nt Offic | e 🕶 ( | 2011 C<br>[Fo | Current F | Forecast<br>ersion] | t 🗸           |               |          |
|                                       |                      | Employee Name        | Employee ID | Employee PCN                         | Employee Account | Anr                       | May      | lun           | n.   | Aug              | Sen                | Oct                   | Nov      | Dec   | lan           | Feb       | Mar                 | 🗉 Full Year   | Comments      | Notes    |
|                                       | Employee Information |                      |             |                                      |                  | 140                       |          | 2011          | 300  | rug              | J.C.P              | 0                     |          | Dec   | 2011          | 100       |                     |               |               |          |
|                                       | Salary               | 0.00                 | 0.00        | 0.00                                 | 0.00             | 0.00                      | 0.00     | 0.00          | 0.00 | 0.00             | 0.00               | 0.00                  | 0.00     | 0.00  | 0.00          | 0.00      | 0.00                | 0.00          | 0.00          | 0.00     |
|                                       | Hours                | 0                    | 0           | 0                                    | 0                | 0                         | 0        | 0             | 0    | 0                | 0                  | 0                     | 0        | 0     | 0             | 0         | 0                   | 0             | 0             | 0        |
|                                       | FTE                  | 0                    | 0           | 0                                    | 0                | 0                         | 0        | 0             | 0    | 0                | 0                  | 0                     | 0        | 0     | 0             | 0         | 0                   | 0             | 0             | 0        |
| S NEW EMPLOTEES                       | Job Table            |                      |             |                                      |                  |                           |          |               |      |                  |                    |                       |          |       |               |           |                     |               |               |          |
|                                       | Grade                |                      |             |                                      |                  |                           |          |               |      |                  |                    |                       |          |       |               |           |                     |               |               |          |
|                                       | Step                 |                      |             |                                      |                  |                           |          |               |      |                  |                    |                       |          |       |               |           |                     |               |               |          |

# Demo #9 – Add an Employee

Objective:

- Locate labour information (includes items related to salaries and benefits NOT overtime or allowances, these are non staff accounts)
  - 1. Select the "Forecast Add New Employees" tab
  - 2. Select the appropriate Program Code
  - 3. Select the appropriate Fund Code

| Forecast | - Periodic Entry Forecas       | st - Additional Plan Aco    | Forecast      | - Labour Summary    | Forecast                 | - Modify          | Employe        |
|----------|--------------------------------|-----------------------------|---------------|---------------------|--------------------------|-------------------|----------------|
| Forecast | - Current vs Prior Fored       | ast - Org Codes Sum         | mary          |                     |                          |                   |                |
| Rows:    | gramName PlanFundNar<br>[Fund] | me EmployeeL<br>[LabourIten | ist ▼<br>n]   |                     | Columns:<br>Pla<br>[Labo | nMeasu<br>urSumma | res<br>ry_m] ▼ |
|          |                                | 1                           |               | Name                | Employee ID              | Status            | Return         |
|          | Deserves and Even              |                             | ALL EMPLOYEES |                     |                          |                   |                |
|          | Program and Fund               |                             | 1             | Anne Marie Johnston | A00757331                | Active            |                |
|          |                                | L                           | 2             | Diane Miolla        | A00105047                | Active            |                |
|          | 0                              | <b>•</b>                    | 3             | Douglas Woodley     | A00188051                | Active            |                |
| 501-Stud | ent Services Administration    | 101-Burnaby Campus          | 4             | James Wanless       | A00132329                | Active            |                |
|          |                                |                             | 5             | Judy Shandler       | A00196509                | Active            |                |
|          |                                |                             | 6             | Marlas Silvestrone  | A00518203                | Leave             | 2010-1         |
|          |                                |                             | 7             | Murray Smith        | A00195839                | Active            |                |
|          |                                |                             | 8             | Elaine Zitner       | A00577139                | Active            |                |

- 4. Recalculate
- 5. Insert known information
  - Name, ID, PCN, Account OR
  - In cases where you don't have details you can descriptive words for example "PTS Contracts"
- 6. Select FTE or Hours.
  - Use FTE if it's a permanent position
    - i. Use 1 if it's full time, use 0.50 if it's a half time permanent position or 0.75 if it's a
    - ii. Enter the appropriate Job Table (not case sensitive), Grade (one digit 5 not 05 ), Step (one digit 2 not 02)
  - Use Hours for contracts or PTS and enter the \$\$ amount directly into the Salary Adjustment cell

|                       | i n m                | A                    | -                             |                         | · <b>5</b> 0 · · · ·   |                    |                 |           |      |         |                           |         |      |         |                      |                    |                   |                |
|-----------------------|----------------------|----------------------|-------------------------------|-------------------------|------------------------|--------------------|-----------------|-----------|------|---------|---------------------------|---------|------|---------|----------------------|--------------------|-------------------|----------------|
| i 🖉 🖸 🖸 i 🖌           | <b>∛</b> ▼ : 🖻 🖪 :   | 0 - 00 0             | 1 (B) -                       | <b>················</b> |                        | •                  |                 |           |      |         |                           |         |      |         |                      |                    |                   |                |
| Forecast - Periodic E | intry Forecast - Ad  | dditional Plan Accou | nt Fore                       | cast - Labour Sum       | mary Forecas           | t - Modif          | y Emplo         | yees      | Fo   | ecast - | Add Nev                   | v Emplo | yees | For     | recast -             | FY Revie           | w                 | Forecast - Pre |
| Forecast - Current v  | s Prior Forecast -   | Org Codes Summar     | у                             |                         |                        |                    |                 |           |      |         |                           |         |      |         |                      |                    |                   |                |
| Rows:<br>[LabourItem] | LabourDetail_m       |                      | Columns:<br>Employe<br>[TimeP | eDetail -               | Context:<br>501-Studer | nt Servia<br>[Prog | es Admi<br>ram] | nistratio | n 🔻  | 101-Bu  | <b>Irnaby (</b><br>[Fund] | Campus  | •    | 421005- | Program<br>[Forecast | Manage<br>_Organiz | ement O<br>ation] | ffice 👻 🕺      |
|                       |                      | Employee Name        | Employee ID                   | Employee PCN            | Employee Account       | Apr                | May             | Jun       | Jul  | Aug     | Sep                       | Oct     | Nov  | Dec     | Jan                  | Feb                | Mar               | 🗏 Full Year    |
|                       | Employee Information |                      |                               |                         |                        |                    |                 |           |      |         |                           |         |      |         |                      |                    |                   |                |
|                       | Salary               | 0.00                 | 0.00                          | 0.00                    | 0.00                   | 0.00               | 0.00            | 0.00      | 0.00 | 0.00    | 0.00                      | 0.00    | 0.00 | 0.00    | 0.00                 | 0.00               | 0.00              | 0.00           |
|                       | Hours                | 0.00                 | 0.00                          | 0.00                    | 0.00                   | 0.00               | 0.00            | 0.00      | 0.00 | 0.00    | 0.00                      | 0.00    | 0.00 | 0.00    | 0.00                 | 0.00               | 0.00              | 0.00           |
|                       | FTE                  | 0.00                 | 0.00                          | 0.00                    | 0.00                   | 0.00               | 0.00            | 0.00      | 0.00 | 0.00    | 0.00                      | 0.00    | 0.00 | 0.00    | 0.00                 | 0.00               | 0.00              | 0.00           |
| B NEW EPIPLOTEES      | Job Table            |                      |                               |                         |                        |                    |                 | _         |      |         |                           |         |      |         |                      |                    |                   |                |
|                       | Grade                |                      |                               |                         |                        |                    | /               |           | Eai  | table   | -                         |         |      |         |                      |                    |                   |                |
|                       | Step                 |                      |                               |                         | -                      |                    |                 |           |      |         |                           |         |      |         |                      |                    |                   |                |
|                       | Salary Adjustment    | 0.00                 | 0.00                          | 0.00                    | 0.00                   | 0.00               | 0.00            | 0.00      | 0.00 | 0.00    | 0.00                      | 0.00    | 0.00 | 0.00    | 0.00                 | 0.00               | 0.00              | 0.00           |
|                       | Employee Information |                      |                               |                         |                        |                    |                 |           |      |         |                           |         |      |         |                      |                    |                   |                |
|                       | Salary               | 0.00                 | 0.00                          | 0.00                    | 0.00                   | 0.00               | 0.00            | 0.00      | 0.00 | 0.00    | 0.00                      | 0.00    | 0.00 | 0.80    | 0.00                 | 0.00               | 0.00              | 0.00           |
|                       | Hours                | 0.00                 | 0.00                          | 0.00                    | 0.00                   | 0.00               | 0.00            | 0.00      | 0.00 | 0.00    | 0.00                      | 0.00    | 0.00 | 0.00    | -0.00                | 0.00               | 0.00              | 0.00           |
| 1001                  | FTE                  | 0.00                 | 0.00                          | 0.00                    | 0.00                   | 0.00               | 0.00            | 0.00      | 0.00 | 0.00    | 0.00                      | 0.00    | 0.00 | 0.00    | 0.00                 | 0.00               | 0.00              | 0.00           |
| 1001                  | Job Table            |                      |                               |                         |                        |                    |                 |           |      |         |                           |         |      |         |                      |                    |                   |                |
|                       | Grade                |                      |                               |                         |                        |                    |                 |           |      |         |                           |         |      |         |                      |                    |                   |                |
|                       | Step                 |                      |                               |                         |                        |                    |                 |           |      |         |                           |         |      |         |                      |                    |                   |                |
|                       | Salary Adjustment    | 0.00                 | 0.00                          | 0.00                    | 0.00                   | 0.00               | 0.00            | 0.00      | 0.00 | 0.00    | 0.00                      | 0.00    | 0.00 | 0.00    | 0.00                 | 0.00               | 0.00              | 0.00           |

| 7    | 7. Re-cal            | culate       |      |      |      |      |      |      |      |      |      |      |      |      |      |           |           |           |
|------|----------------------|--------------|------|------|------|------|------|------|------|------|------|------|------|------|------|-----------|-----------|-----------|
|      | Employee Information | Elaine Ziner |      |      | 5112 |      |      |      |      |      |      |      |      |      |      |           |           |           |
|      | Salary               | 0.00         | 0.00 | 0.00 | 0.00 | 0.00 | 0.00 | 0.00 | 0.00 | 0.00 | 0.00 | 0.00 | 0.00 | 0.00 | 0.00 | 3,082.45  | 3,544.82  | 6,627.27  |
|      | Hours                | 0.00         | 0.00 | 0.00 | 0.00 | 0.00 | 0.00 | 0.00 | 0.00 | 0.00 | 0.00 | 0.00 | 0.00 | 0.00 | 0.00 | 0.00      | 0.00      | 0.00      |
| 1001 | FTE                  | 0.00         | 0.00 | 0.00 | 0.00 | 0.00 | 0.00 | 0.00 | 0.00 | 0.00 | 0.00 | 0.00 | 0.00 | 0.00 | 0.00 | 1.00      | 1.00      | 2.00      |
| 1001 | Job Table            |              |      |      |      |      |      |      |      |      |      |      |      | -    |      | SS        | SS        |           |
|      | Grade                |              |      |      |      |      |      |      |      |      |      |      | ~    |      |      | 05        | 05        |           |
|      | Step                 |              |      |      |      |      |      |      |      |      |      |      |      |      |      | 2         | 2         |           |
|      | Salary Adjustment    | 0.00         | 0.00 | 0.00 | 0.00 | 0.00 | 0.00 | 0.00 | 0.00 | 0.00 | 0.00 | 0.00 | 0.00 | 0.00 | 0.00 | 0.00      | 0.00      | 0.00      |
|      | Employee Information | PTS Contract |      |      | 5309 |      |      |      |      |      |      |      |      |      |      |           |           |           |
|      | Salary               | 0.00         | 0.00 | 0.00 | 0.00 | 0.00 | 0.00 | 0.00 | 0.00 | 0.00 | 0.00 | 0.00 | 0.00 | 0.00 | 0.00 | 0.00      | 0.00      | 0.00      |
|      | Hours                | 0.00         | 0.00 | 0.00 | 0.00 | 0.00 | 0.00 | 0.00 | 0.00 | 0.00 | 0.00 | 0.00 | 0.00 | 0.00 | 0.00 | 1.00      | 1.00      | 2.00      |
| 1002 | FTE                  | 0.00         | 0.00 | 0.00 | 0.00 | 0.00 | 0.00 | 0.00 | 0.00 | 0.00 | 0.00 | 0.00 | 0.00 | 0.00 | 0.00 | 0.00      | 0.00      | 0.00      |
| 1002 | Job Table            |              |      |      |      |      |      |      |      |      |      |      | _    |      |      |           |           |           |
|      | Grade                |              |      |      |      |      |      |      |      |      |      |      |      |      |      |           |           |           |
|      | Step                 |              |      |      |      |      |      |      |      |      |      |      |      |      | -    |           |           |           |
|      | Salary Adjustment    | 0.00         | 0.00 | 0.00 | 0.00 | 0.00 | 0.00 | 0.00 | 0.00 | 0.00 | 0.00 | 0.00 | 0.00 | 0.00 | 0.00 | 10,000.00 | 10,000.00 | 20,000.00 |

8. Verify that the employees have been added in the **"Forecast – Labour** Summary" and **"Forecast – Periodic Entry"** 

| Forecast - Periodic Entry             | ecast - Additional Plan Acc         | count Forecast  | - Labour Summary    | Forecast                 | - Modify           | Employees      | Fore   | ecast - Add New Employ                     | rees                | For   |
|---------------------------------------|-------------------------------------|-----------------|---------------------|--------------------------|--------------------|----------------|--------|--------------------------------------------|---------------------|-------|
| Forecast - Current vs Prior           | orecast - Org Codes Sumr            | mary            |                     |                          |                    |                |        |                                            |                     |       |
| Rows:<br>PlanProgramName<br>[Program] | dName Find EmployeeL<br>[LabourIten | ist ▼           |                     | Columns:<br>Pla<br>[Labo | nMeasur<br>urSumma | res<br>ry_m] ▼ |        | Context:<br>2011 Current F<br>[Forecast_Ve | orecast .<br>rsion] | •     |
|                                       |                                     |                 | Name                | Employee ID              | Status             | Return Date    | PCN    | Posn Employee Group                        | Job FTE             | Job T |
|                                       |                                     | = ALL EMPLOYEES |                     |                          |                    |                |        |                                            | 8.01                |       |
|                                       |                                     | 1               | Anne Marie Johnston | A00757331                | Active             |                | 421005 | Management                                 | 1.00                | ES    |
|                                       |                                     | 2               | Diane Miolla        | A00105047                | Active             |                | 190001 | Support Staff All                          | 1.00                | SS    |
|                                       |                                     | 3               | Douglas Woodley     | A00188051                | Active             |                | 321011 | FSA                                        | 1.00                | FS    |
|                                       |                                     | 4               | James Wanless       | A00132329                | Active             |                | 421068 | FSA                                        | 1.00                | FS    |
| 501-Student Services Administration   | 101-Burnaby Campus                  | 5               | Judy Shandler       | A00196509                | Active             |                | 421017 | FSA                                        | 1.00                | FS    |
|                                       |                                     | 6               | Marlas Silvestrone  | A00518203                | Leave              | 2010-12-31     | 421050 | FSA                                        | 0.00                | FS    |
| Added Employees                       | s are                               | 7               | Murray Smith        | A00195839                | Active             |                | 421039 | FSA                                        | 1.00                | FS    |
| numbered startin                      | gat                                 | 8               | Elaine Zitner       | A00577139                | Active             |                | 421X99 | ESA                                        | 1.00                | ES    |
| 1000                                  |                                     | 1001            | Elaine Ziner        |                          | Active             |                |        |                                            | 1.00                |       |
|                                       |                                     | 1002            | PTS Contract        |                          | Active             |                |        |                                            | 0.01                |       |

| Forecast - Periodic Entry         | Forecast - Additional Plan Account  | Forecast - I    | abour Summary                      | Forecast - Mo      | dify Employees                               | Forecast     | Add New Emple           | oyees Forecast - F                  |
|-----------------------------------|-------------------------------------|-----------------|------------------------------------|--------------------|----------------------------------------------|--------------|-------------------------|-------------------------------------|
| Forecast - Current vs Prior       | Forecast - Org Codes Summary        |                 |                                    |                    |                                              |              |                         |                                     |
| Rows:<br>PlanProgram<br>[Program] | Ind PlanAccount Account Account     | Colu            | mns:<br>CurrentYTD<br>[TimePeriod] | Context:<br>421005 | 5 <b>-Program Manag</b><br>[Forecast_Organiz | ement Office | Base Amou<br>[BalanceTy | Ints 2011 Current F<br>[Forecast_Ve |
|                                   | 7                                   | Budget Variance | Approved Budget                    | 🗄 Full Year        | 🗄 Jan YTD                                    | Feb          | Mar                     | Current Commitments                 |
| 5109-F                            | Permanent - Administrative Staff    | \$18,488.11     | \$119,390.00                       | \$100,901.89       | \$81,168.35                                  | \$9,178.39   | \$10,555.15             | \$0.00                              |
| 5110-F                            | Permanent - Support Staff           | (\$16.23)       | \$47,392.00                        | \$47,408.23        | \$39,600.35                                  | \$3,631.57   | \$4,176.31              | \$7,811.08                          |
| 5112-                             | Permanent-Comp. Res. Prog/Analysts  | \$87,785.42     | \$375,342.00                       | \$287,556.58       | \$230,700.37                                 | \$26,444.75  | \$30,411.46             | \$48,492.88                         |
| 5115 <del>-</del> F               | Permanent - Chief/Sr. Allowance     | (\$5,885.44)    | \$0.00                             | \$5,885.44         | \$5,885.44                                   | \$0.00       | \$0.00                  | \$0.00                              |
| 5116-F                            | Permanent - Qualificat.Differential | (\$423.31)      | \$0.00                             | \$423.31           | \$423.31                                     | \$0.00       | \$0.00                  | \$0.00                              |
| 5117-F                            | Permanent - Overtime                | (\$6,708.00)    | \$0.00                             | \$6,708.00         | \$6,708.00                                   | \$0.00       | \$0.00                  | \$0.00                              |
| 🗉 51-Per                          | manent Salaries                     | \$93,240.55     | \$542,124.00                       | \$448,883.45       | \$364,485.82                                 | \$39,254.71  | \$45,142.92             | \$56,303.96                         |
| 5309-1                            | Temporary - Administrative Staff    | (\$20,000.00)   | \$0.00                             | \$20,000.00        | \$0.00                                       | \$10,000.00  | \$10,000.00             | \$0.00                              |
| 5312-7                            | Temporary-Comp. Res. Prog/Analysts  | (\$59,594.57)   | \$0.00                             | \$59,594.57        | \$48,247.35                                  | \$5,277.78   | \$6,069.44              | \$10,295.88                         |
| 5316-7                            | Femporary - Vacation Pay            | (\$5,133.49)    | \$0.00                             | \$5,133.49         | \$5,133.49                                   | \$0.00       | \$0.00                  | \$0.00                              |
| 🖯 53-Ten                          | nporary Salaries                    | (\$84,728.06)   | \$0.00                             | \$84,728.06        | \$53,380.84                                  | \$15,277.78  | \$16,069.44             | \$10,295.88                         |
| 5601-F                            | Fringe Benefits - Allocated         | \$7,480.03      | \$113,846.04                       | \$106,366.01       | \$83,940.42                                  | \$10,535.16  | \$11,890.43             | \$13,985.97                         |
| 🗏 55-Ben                          | efits - Allocated                   | \$7,480.03      | \$113,846.04                       | \$106,366.01       | \$83,940.42                                  | \$10,535.16  | \$11,890.43             | \$13,985.97                         |
| 🛛 🕒 🗉 Salaries                    |                                     | \$15,992.52     | \$655,970.04                       | \$639,977.52       | \$501,807.08                                 | \$65,067.65  | \$73,102.79             | \$80,585.81                         |

Updated Oct 12,2011 BCIT CONFIDENTIAL

# Demo # 10 - Modify an existing employee

Objective:

- Note you can modify employees one at a time or using the "Forecast Modify Employees" tab
- Redistribute staff account variances using the modify employee tab
- Identify a labour account code with a variance to be used in future exercises

\*\*\*\*\*\*\*\*\*\*\*

- 1. From the "Forecast Labour Summary"
- 2. Right mouse click on the employee you wish to modify
- 3. Choose "Drill"
- 4.

| 6 | Marlas S | Silvest | rone    | A0051 | 8203 | Leave   | 2010-12-31     | 421050 | FSA |
|---|----------|---------|---------|-------|------|---------|----------------|--------|-----|
| 7 | Murray   | Smith   |         | A0019 | 5839 | Active  |                | 421039 | FSA |
| 8 | Elaine Z | itner   |         | A0057 | 7139 | Active  |                | 421X99 | FSA |
|   |          | Ē       | Сору    |       |      |         |                |        |     |
|   |          | Ê       | Paste   |       |      |         |                |        |     |
|   |          |         | Data Sp | read  |      |         |                |        |     |
|   |          | ₽       | Holds   |       |      |         |                |        |     |
|   | -        | Ħ       | Drill   |       |      | Forecas | st - Modify Em | ployee | ]   |
|   |          |         |         |       |      |         |                |        | _   |

5. A new window will open with the selected employees information

| 🏉 Cubeview - Foreca                                 | Cubeview - Forecast_LabourDetail:Forecast - Mo |             |              |                                                                                                    |      |      |            |            |      |            |            |            |      |            |          |                                         |                    |
|-----------------------------------------------------|------------------------------------------------|-------------|--------------|----------------------------------------------------------------------------------------------------|------|------|------------|------------|------|------------|------------|------------|------|------------|----------|-----------------------------------------|--------------------|
| ₽-   🔜   💹 💹 🔍 -   🔟 🏥 🕮 👉                          |                                                |             |              |                                                                                                    |      |      |            |            |      |            |            |            |      |            |          |                                         |                    |
| ows: Columns:<br>LabourDetail_m<br>[LabourDetail_m] |                                                |             | Cont         | Context:<br>\$ 0 \$ 501-Student Services Administration \$\vee\$ for \$101-Burnaby Campus \$\vee\$ for \$421005\$ (Procase_Organization] \$\vee\$ for \$2011 Curred (Procase_Organization] \$\vee\$ for \$2011 Curred \$\vee\$ for \$2011 Curred \$ |      |      |            |            |      |            |            |            |      |            |          | . Current Forecast<br>Forecast_Version] |                    |
|                                                     | Employee Name                                  | Employee ID | Employee PCN | Employee Account                                                                                                    | Apr  | May  | <u>Jun</u> | <u>Jul</u> | Aug  | <u>Sep</u> | <u>Oct</u> | <u>Nov</u> | Dec  | <u>Jan</u> | Feb      | Mar                                     | ∃ <u>Full Year</u> |
| Employee Information                                | Elaine Zitner                                  | A00577139   | 421X99       | 5312                                                                                                    |      |      |            |            |      |            |            |            |      |            |          |                                         |                    |
| Salary                                              | 0.00                                           | 0.00        | 0.00         | 0.00                                                                                                    | 0.00 | 0.00 | 0.00       | 0.00       | 0.00 | 0.00       | 0.00       | 0.00       | 0.00 | 0.00       | 5,277.78 | 6,069.44                                | 11,347.22          |
| Hours                                               | 0                                              | 0           | 0            | 0                                                                                                    | 0    | 0    | 0          | 0          | 0    | 0          | 0          | 0          | 0    | 0          | 0        | 0                                       | 0                  |
| FTE                                                 | 0                                              | 0           | 0            | 0                                                                                                    | 0    | 0    | 0          | 0          | -0   | 0          | 0          | 0          | 0    | 0          | 1        | 1                                       | 2                  |
| Job Table                                           |                                                |             |              |                                                                                                    |      |      |            |            |      |            |            | _          |      |            | FS       | FS                                      |                    |
| Grade                                               |                                                |             |              |                                                                                                    |      |      |            |            |      |            |            |            | -    |            | SA       | SA                                      |                    |
| Step                                                |                                                |             |              |                                                                                                    |      |      |            |            |      |            |            |            |      |            | 5        | 5                                       |                    |
| Salary Adjustment                                   | 0.00                                           | 0.00        | 0.00         | 0.00                                                                                                    | 0.00 | 0.00 | 0.00       | 0.00       | 0.00 | 0.00       | 0.00       | 0.00       | 0.00 | 0.00       | 0.00     | 0.00                                    | 0.00               |

| -                       |          |                                        |             |       |                      |            |      | 1          |            |                   |              |            |            |                 |                    |
|-------------------------|----------|----------------------------------------|-------------|-------|----------------------|------------|------|------------|------------|-------------------|--------------|------------|------------|-----------------|--------------------|
| 🏉 Cubeview - Forecas    | st_Labou | Detail:Forecast - N                    | /lo         |       |                      |            |      |            |            | 1                 | <u>.</u>     | 2          | • 🖃        | -               | Page 🔻 Safe        |
|                         | 🦉 🕲 -    | ·   🏨 🏥 🔳                              | <b>1</b> 17 |       |                      |            |      |            |            |                   |              |            |            |                 |                    |
| ows:<br>LabourDetail_m  | Colu     | mns:<br>EmployeeDetail<br>[TimePeriod] |             | Conte | ext:<br>8<br>abourIt | em] 🔻      | 50   | 1-Stuc     | lent S     | ervice<br>[Progra | s Admi<br>m] | inistra    | tion 🚽     | 101-Burna<br>[F | aby Campus 🚽       |
|                         | yee PCN  | Employee Account                       | Apr         | May   | <u>Jun</u>           | <u>Jul</u> | Aug  | <u>Sep</u> | <u>Oct</u> | Nov               | <u>Dec</u>   | <u>Jan</u> | <u>Feb</u> | <u>Mar</u>      | ∃ <u>Full Year</u> |
| Employee Information (9 | 99       | 5312                                   |             |       |                      |            |      |            |            |                   |              |            |            |                 |                    |
| Salary                  | 0.00     | 0.00                                   | 0.00        | 0.00  | 0.00                 | 0.00       | 0.00 | 0.00       | 0.00       | 0.00              | 0.00         | 0 20       | 5,758.93   | 6,622.77        | 12,381.69          |
| Hours                   | 0        | 0                                      | 0           | 0     | 0                    | 0          | 0    | 0          | 0          | 0                 | 0            | 0          | 0          | 0               | 0                  |
| FTE                     | 0        | 0                                      | 0           | 0     | 0                    | 0          | 0    | 0          | 0          | 0                 | 0            | 0          | 1          | 1               | 2                  |
| Job Table               |          |                                        |             |       |                      |            |      |            |            |                   |              |            | ES         | ES              |                    |
| Grade                   |          |                                        |             |       |                      |            |      |            | -          | -                 | -            |            | d          | d               |                    |
| Step                    |          |                                        |             |       |                      |            |      |            |            |                   |              |            | 8          | 8               |                    |
| Salary Adjustment       | 0.00     | 0.00                                   | 0.00        | 0.00  | 0.00                 | 0.00       | 0.00 | 0.00       | 0.00       | 0.00              | 0.00         | 0.00       | 0.00       | 0.00            | 0.00               |

6. Update FTE, Job Table, Grade and Step accordingly

- 7. Recalculate
- 8. Open "Forecast Labour Summary"
- 9. Recalculate to confirm that the changes have been applied ( blue )

|                                     |                    |                 | onth Job Acct | Bud Salary |      |      |      |      |      |      |      |      |      |      |           |           | Full Year Salary |
|-------------------------------------|--------------------|-----------------|---------------|------------|------|------|------|------|------|------|------|------|------|------|-----------|-----------|------------------|
|                                     |                    |                 |               |            | Apr  | May  | Jun  | Jul  | Aug  | Sep  | Oct  | Nov  | Dec  | Jan  | Feb       | Mar       |                  |
|                                     |                    | B ALL EMPLOYEES | -             | 605,760.00 | 0.00 | 0.00 | 0.00 | 0.00 | 0.00 | 0.00 | 0.00 | 0.00 | 0.00 | 0.00 | 41,931.19 | 48,220.87 | 90,152.05        |
|                                     |                    | 1               | 5109          | 115,127.00 | 0.00 | 0.00 | 0.00 | 0.00 | 0.00 | 0.00 | 0.00 | 0.00 | 0.00 | 0.00 | 9,178.39  | 10,555.15 | 19,733.54        |
|                                     | 101-Burnaby Campus | 2               | 5110          | 47,392.00  | 0.00 | 0.00 | 0.00 | 0.00 | 0.00 | 0.00 | 0.00 | 0.00 | 0.00 | 0.00 | 3,631.57  | 4,176.31  | 7,807.88         |
|                                     |                    | 3               | 5112          | 77,962.00  | 0.00 | 0.00 | 0.00 | 0.00 | 0.00 | 0.00 | 0.00 | 0.00 | 0.00 | 0.00 | 5,974.10  | 6,870.21  | 12,844.31        |
| 501-Student Services Administration |                    | 4               | 5112          | 73,501.00  | 0.00 | 0.00 | 0.00 | 0.00 | 0.00 | 0.00 | 0.00 | 0.00 | 0.00 | 0.00 | 5,781.84  | 6,649.11  | 12,430.95        |
|                                     |                    | 5               | 5112          | 73,501.00  | 0.00 | 0.00 | 0.00 | 0.00 | 0.00 | 0.00 | 0.00 | 0.00 | 0.00 | 0.00 | 5,632.26  | 6,477.10  | 12,109.36        |
|                                     |                    | 6               | 5112          | 71,440.00  | 0.00 | 0.00 | 0.00 | 0.00 | 0.00 | 0.00 | 0.00 | 0.00 | 0.00 | 0.00 | 0.00      | 0.00      | 0.00             |
|                                     |                    | 7               | 5112          | 77,962.00  | 0.00 | 0.00 | 0.00 | 0.00 | 0.00 | 0.00 | 0.00 | 0.00 | 0.00 | 0.00 | 5,974.10  | 6,870.21  | 12,844.31        |
|                                     |                    | 8               | 5312          | 68,875.00  | 0.00 | 0.00 | 0.00 | 0.00 | 0.00 | 0.00 | 0.00 | 0.00 | 0.00 |      | 5,758.93  | 6,622.77  | 12,381.69        |

### 10. Open **"Forecast – Periodic Entry"** to confirm that the changes have been applied

| Forecast - Additional Plan Account                | Forecast - I                                                                                                    | Labour Summary                                                                                                    | Forecast - Mo                                                                                                    | dify Employees                                                                                                    | Forecast - Add New Emplo |                                                                                                    |                                                                                                    |  |
|---------------------------------------------------|----------------------------------------------------------------------------------------------------|----------------------------------------------------------------------------------------------------|----------------------------------------------------------------------------------------------------|----------------------------------------------------------------------------------------------------|--------------------------|----------------------------------------------------------------------------------------------------|----------------------------------------------------------------------------------------------------|--|
| Forecast - Org Codes Summary                      |                                                                                                    |                                                                                                    |                                                                                                    |                                                                                                    |                          |                                                                                                    |                                                                                                    |  |
| Fund Vertication Fund PlanAccount Account Account | Colu                                                                                                    | mns:<br>CurrentYTD<br>[TimePeriod]                                                                                                    | Context:<br>42100                                                                                                    | 5-Program Manag<br>[Forecast_Organiz                                                                                                    | ement Office             | ment Office Base Amount<br>[BalanceType                                                                                                    |                                                                                                    |  |
|                                                   | Budget Variance                                                                                                    | Approved Budget                                                                                                    | 🗄 Full Year                                                                                                    | 🗄 Jan YTD                                                                                                    | Feb                      | Mar                                                                                                    | C                                                                                                    |  |
| -Permanent - Administrative Staff                 | \$18,488.11                                                                                                    | \$119,390.00                                                                                                    | \$100,901.89                                                                                                    | \$81,168.35                                                                                                    | \$9,178.39               | \$10,555.15                                                                                                    |                                                                                                    |  |
| -Permanent - Support Staff                        | (\$16.23)                                                                                                    | \$47,392.00                                                                                                    | \$47,408.23                                                                                                    | \$39,600.35                                                                                                    | \$3,631.57               | \$4,176.31                                                                                                    |                                                                                                    |  |
| -Permanent-Comp. Res. Prog/Analysts               | \$94,412.69                                                                                                    | \$375,342.00                                                                                                    | \$280,929.31                                                                                                    | \$230,700.37                                                                                                    | \$23,362.30              | \$26,866.64                                                                                                    |                                                                                                    |  |
| -Permanent - Chief/Sr. Allowance                  | (\$5,885.44)                                                                                                    | \$0.00                                                                                                    | \$5,885.44                                                                                                    | \$5,885.44                                                                                                    | \$0.00                   | \$0.00                                                                                                    |                                                                                                    |  |
| 5116-Permanent - Qualificat.Differential          |                                                                                                    | \$0.00                                                                                                    | \$423.31                                                                                                    | \$423.31                                                                                                    | \$0.00                   | \$0.00                                                                                                    |                                                                                                    |  |
| -Permanent - Overtime                             | (\$6,708.00)                                                                                                    | \$0.00                                                                                                    | \$6,708.00                                                                                                    | \$6,708.00                                                                                                    | \$0.00                   | \$0.00                                                                                                    |                                                                                                    |  |
| ermanent Salaries                                 | \$99,867.82                                                                                                    | \$542,124.00                                                                                                    | \$442,256.18                                                                                                    | \$364,485.82                                                                                                    | \$36,172.26              | \$41,598.10                                                                                                    |                                                                                                    |  |
| -Temporary-Comp. Res. Prog/Analysts               | (\$60,629.04)                                                                                                    | \$0.00                                                                                                    | \$60,629.04                                                                                                    | \$48,247.35                                                                                                    | \$5,758.93               | \$6,622.77                                                                                                    |                                                                                                    |  |
| -Temporary - Vacation Pay                         | (\$5,133.49)                                                                                                    | \$0.00                                                                                                    | \$5,133.49                                                                                                    | \$5,133.49                                                                                                    | \$0.00                   | \$0.00                                                                                                    |                                                                                                    |  |
| emporary Salaries                                 | (\$65,762.53)                                                                                                    | \$0.00                                                                                                    | \$65,762.53                                                                                                    | \$53,380.84                                                                                                    | \$5,758.93               | \$6,622.77                                                                                                    |                                                                                                    |  |
| -Fringe Benefits - Allocated                      | \$11,716.59                                                                                                    | \$113,846.04                                                                                                    | \$102,129.45                                                                                                    | \$83,940.42                                                                                                    | \$8,460.01               | \$9,729.02                                                                                                    |                                                                                                    |  |
| nefits - Allocated                                | \$11,716.59                                                                                                    | \$113,846.04                                                                                                    | \$102,129.45                                                                                                    | \$83,940.42                                                                                                    | \$8,460.01               | \$9,729.02                                                                                                    |                                                                                                    |  |
| 5                                                 | \$45,821.88                                                                                                    | \$655,970.04                                                                                                    | \$610,148.16                                                                                                    | \$501,807.08                                                                                                    | \$50,391.20              | \$57,949.88                                                                                                    |                                                                                                    |  |
|                                                   | Forecast - Additional Plan Account<br>Fund Forecast - Org Codes Summary<br>Fund Forecast - Org Codes Summary<br>Permanent - Administrative Staff<br>Permanent - Support Staff<br>Permanent - Comp. Res. Prog/Analysts<br>Germanent - Qualificat.Differential<br>Permanent - Overtime<br>Permanent Salaries<br>Permorary - Vacation Pay<br>Permorary - Vacation Pay<br>Permorary Salaries<br>Permanent - Allocated<br>Permanent - Allocated<br>Permanent - Allocated<br>Permanent - Allocated<br>Permanent - Comp. Res. Prog/Analysts<br>Permanent - Comp. Res. Prog/Analysts<br>Permanent - Comp. Res. Prog/Analysts<br>Permanent - Comp. Res. Prog/Analysts<br>Permanent - Allocated<br>Permanent - Allocated<br>Permanent - Comp. Res. Prog/Analysts<br>Permanent - Comp. Res. Prog/Analysts<br>Permanent - Comp. Res. Prog/Anal | Fund Forecast - Additional Plan Account Forecast - Org Codes Summary  Fund Fund Permanent - Administrative Staff Permanent - Support Staff Permanent - Comp. Res. Prog/Analysts Permanent - Comp. Res. Prog/Analysts Permanent - Qualificat.Differential Permanent - Qualificat.Differential Permanent - Overtime (\$5,708.00) Permanent Salaries Permanent Salaries (\$60,629.04) Foremorary - Vacation Pay (\$5,133.49) Permorary Salaries (\$65,762.53) Fringe Benefits - Allocated \$11,716.59 Foremotation - Salaries Foremotation - Salaries Foremotation Foremotation | Forecast - Additional Plan Account   Forecast - Org Codes Summary     Fund   Image: PlanAccount   Image: PlanAccount | Forecast - Additional Plan Account       Forecast - Labour Summary       Forecast - Mo         Forecast - Org Codes Summary       Forecast - Org Codes Summary       Columns:       Context:         Fund       Image: Context - Corg Codes Summary       Image: Context - Corg Codes Summary       Context:       421002         Fund       Image: Context - Corg Codes Summary       Image: Context - Corg Codes Summary       Image: Context - Context - Conte |                          | ■ Forecast - Additional Plan Account         ■ Forecast - Labour Summary         ■ Forecast - Modify Employees         ■ Forecast -           ■ Forecast - Org Codes Summary         ■ Forecast - Org Codes Summary         ■ Forecast - Modify Employees         ■ Forecast -           Fund         ● PlanAccount         ● Columns:         ■ Context:         ● 421005-Program Management Office         ● Forecast - Organization           Permanent - Administrative Staff         ● S18,488.11         \$ 119,390.00         \$ 100,901.89         \$ 81,168.35         \$ 99,178.39           P-Permanent - Support Staff         \$ (\$ 16.23)         \$ 47,392.00         \$ 47,408.23         \$ 339,600.35         \$ 3,631.57           P-Permanent - Comp. Res. Prog/Analysts         \$ 99,412.69         \$ 375,342.00         \$ 280,929.31         \$ 230,700.37         \$ 223,362.30           P-Permanent - Qualificat.Differential         (\$ 423.31)         \$ 0.00         \$ 5,885.44         \$ 5,885.44         \$ 0.00           P-Permanent - Overtime         (\$ 56,708.00         \$ 0.00         \$ 6,708.00         \$ 0.00           P-Permanent - Overtime         (\$ 56,708.25         \$ 5,758.93         \$ 5,758.93           P-Permanent - Overtime         (\$ 66,629.04)         \$ 0.00         \$ 5,678.253         \$ 5,758.93           P-Permary - Vacation Pay         (\$ 5,133.49)         \$ 0 | ■ Forecast - Additional Plan Account         ■ Forecast - Labour Summary         ■ Forecast - Modify Employees         ■ Forecast - Add New Employees           ■ Forecast - Org Codes Summary         ■ Forecast - Org Codes Summary         ■ Forecast - Modify Employees         ■ Forecast - Add New Employees           Fund ● PlanAccount ● [Account] ● [Account] ● [Account] ● [Account] ● [Account] ● [Account] ● [Account] ● [Budget Variance Approved Budget ■ Full Year         ● Jan YTD         Feb         Mar           Permanent - Administrative Staff         \$18,488.11         \$119,390.00         \$100,901.89         \$81,168.35         \$9,178.39         \$10,555.15           Permanent - Support Staff         (\$16.23)         \$47,392.00         \$47,408.23         \$39,600.35         \$3,631.57         \$4,176.31           Permanent - Comp. Res. Prog/Analysts         \$94,412.69         \$375,342.00         \$280,929.31         \$230,700.37         \$23,362.30         \$26,866.64           © Permanent - Qualificat.Differential         (\$423.31)         \$0.00         \$423.31         \$40.00         \$0.00           Permanent - Overtime         (\$60,629.04)         \$0.00         \$6,708.00         \$0.00         \$0.00           Permanent Salaries         \$99,867.82         \$542,124.00         \$442,256.18         \$364,485.82         \$36,6172.26         \$41,598.10           Permanent - Overtime |  |

You can update multiple existing employees at once by using the Forecast – Modify Employees Tab"

- 1. Open "Forecast Modify Employees"
- **2.** Update relevant information relating to FTE, Job Table, Grade, Step in the white space

| Forecast - Periodic Entry                                                            |                             | Forecast - Addition | al Plan Account | Forecast - Labour Summary |             | Forecast - Modify Employees |                  |                                            |      | Forecast - Add New Employees |      |      |      |      | es                  | Forecast - FY Review |                            | Review   | w Forecast - Previous Perio |                                     |          |
|--------------------------------------------------------------------------------------|-----------------------------|---------------------|-----------------|---------------------------|-------------|-----------------------------|------------------|--------------------------------------------|------|------------------------------|------|------|------|------|---------------------|----------------------|----------------------------|----------|-----------------------------|-------------------------------------|----------|
| Fore                                                                                 | Forecast - Current vs Prior |                     |                 |                           |             |                             |                  |                                            |      |                              |      |      |      |      |                     |                      |                            |          |                             |                                     |          |
| Rows:<br>[PlanProgram]  PlanFund  [Fund]  EmployeeList  LabourDetal_m  LabourDetal_m |                             |                     |                 |                           |             |                             |                  | Columns:<br>EmployeeDetail<br>[TimePeriod] |      |                              |      |      |      |      | t:<br>1005-Pr<br>[F | ogram<br>Forecast    | m Management Office view ( |          |                             | 11 Current Fore<br>[Forecast_Versio | n]       |
|                                                                                      |                             |                     |                 | Employee Name             | Employee ID | Employee PCN                | Employee Account | Apr                                        | May  | Jun                          | Jul  | Aug  | Sep  | Oct  | Nov                 | Dec                  | Jan                        | Feb      | Mar                         | 🗉 Full Year                         | Comments |
|                                                                                      |                             |                     | EmployeeInfo    | Diane Miolla              | A00105047   | 190001                      | 5110             |                                            |      |                              |      |      |      |      |                     |                      |                            |          |                             |                                     |          |
|                                                                                      |                             |                     | Salary          | 0.00                      | 0.00        | 0.00                        | 0.00             | 0.00                                       | 0.00 | 0.00                         | 0.00 | 0.00 | 0.00 | 0.00 | 0.00                | 0.00                 | 0.00                       | 3,631.57 | 4,176.31                    | 7,807.88                            | 0.00     |
|                                                                                      |                             | 2                   | FTE             | 0                         | 0           | 0                           | 0                | 0                                          | 0    | 0                            | 0    | 0    | 0    | 0    | 0                   | 0                    | 0                          | 1        | 1                           | 2                                   | 0        |
|                                                                                      |                             |                     | Job Table       |                           |             |                             |                  |                                            |      |                              |      |      |      |      |                     |                      |                            | SS       | SS                          |                                     |          |
|                                                                                      |                             |                     | Grade           |                           |             |                             |                  |                                            |      |                              |      |      |      | -    | _                   | -                    |                            | 07       | 07                          |                                     |          |
|                                                                                      |                             |                     | Step            |                           |             |                             |                  |                                            |      |                              |      |      |      |      |                     | -                    |                            | 4        | 4                           |                                     |          |
|                                                                                      |                             |                     | EmployeeInfo    | Douglas Woodley           | A00188051   | 321011                      | 5112             |                                            |      |                              |      |      |      |      |                     |                      |                            |          |                             |                                     |          |
|                                                                                      |                             |                     | Salary          | 0.00                      | 0.00        | 0.00                        | 0.00             | 0.00                                       | 0.00 | 0.00                         | 0.00 | 0.00 | 0.00 | 0.00 | 0.00                | 0.00                 | 0.00                       | 5,974.10 | 6,870.21                    | 12,844.31                           | 0.00     |
|                                                                                      |                             | -                   | FTE             | 0                         | 0           | 0                           | 0                | 0                                          | 0    | 0                            | 0    | 0    | 0    | 0    | 0                   | 0                    | 0                          | 1        | 1                           | 2                                   | 0        |
|                                                                                      |                             | 3                   | Job Table       |                           |             |                             |                  |                                            |      |                              |      |      |      |      |                     |                      |                            | FS       | FS                          |                                     |          |
|                                                                                      |                             |                     | Grade           |                           |             |                             |                  |                                            |      |                              |      |      | -    | -    | _                   |                      |                            | SA       | SA                          |                                     |          |
|                                                                                      |                             |                     | Step            |                           |             |                             |                  |                                            |      |                              |      |      |      |      |                     |                      |                            | 9        | 9                           |                                     |          |

3. Recalculate

11. Edit employee information in the white cells.

# Exercise # 6 – Add a new account

Objective:

- Change the status of an Existing employee to part time for the remainder of the year
- Add a "New Employee" associated with a new PTS course
- One employee is going on Mat leave in Feb and a replacement has been identified but will be one step lower than the existing employee

# Exercise # 7 – Identify and Resolve Variance in Production for Non Staff and Staff Accounts.

Objective:

- Open TM1 in production
- Review a non-staff account that has a material variance
- Investigate the variance and decide how to manage/explain it
- Review a staff account that is showing a material variance
- Investigate the variance and decide how to manage/explain it

# **Important information – Staff Accounts**

- When adding a new employee you must select the appropriate Program and Fund then recalculate before you can enter information
- Make sure to include the appropriate Employee Account information and if the the new/changing employee is an FTE (full time employee) or on an hourly wage
- Use the reference tables provided to select the correct job table, grade and step
- You cannot delete an employee once a record has been created BUT you can make their FTE and/or Hours 0. This means that their data will not be calculated or included in any other worksheet.